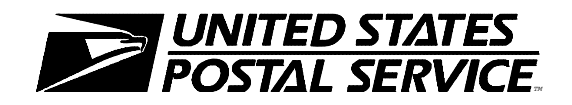

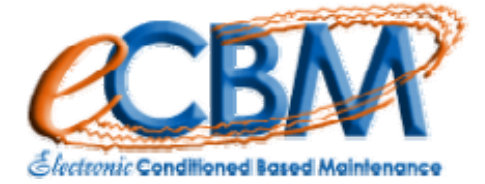

# eMARS Version Handbook February 27, 2007

THIS PAGE INTENTIONALLY LEFT BLANK

## **EFFECTIVE PAGES**

| PAGE NUMBER | EFFECTIVITY      | PAGE NUMBER | EFFECTIVITY |
|-------------|------------------|-------------|-------------|
| i - vi      | 27 February 2007 |             |             |
| 1 - 57      | 27 February 2007 |             |             |
|             | ,                |             |             |
|             |                  |             |             |
|             |                  |             |             |
|             |                  |             |             |
|             |                  |             |             |
|             |                  |             |             |
|             |                  |             |             |
|             |                  |             |             |
|             |                  |             |             |
|             |                  |             |             |
|             |                  |             |             |
|             |                  |             |             |
|             |                  |             |             |
|             |                  |             |             |
|             |                  |             |             |
|             |                  |             |             |
|             |                  |             |             |
|             |                  |             |             |
|             |                  |             |             |
|             |                  |             |             |
|             |                  |             |             |
|             |                  |             |             |
|             |                  |             |             |
|             |                  |             |             |
|             |                  |             |             |
|             |                  |             |             |
|             |                  |             |             |
|             |                  |             |             |
|             |                  |             |             |
|             |                  |             |             |
|             |                  |             |             |
|             |                  |             |             |
|             |                  |             |             |
|             |                  |             |             |
|             |                  |             |             |
|             |                  |             |             |
|             |                  |             |             |
|             |                  |             |             |
|             |                  |             |             |
|             |                  |             |             |
|             |                  |             |             |
|             |                  |             |             |

## **RECORD OF CHANGES**

The following space is provided for recording changes made to this document.

| CHANGE | DATE      | TITLE OR BRIEF DESCRIPTION | ENTERED BY |
|--------|-----------|----------------------------|------------|
| 1      | 3-14-2006 | First Draft                |            |
| 2      | 4-6-2006  | Second Draft               |            |
| 3      | 6-2-2006  | Third Draft                |            |
| 4      | 6-22-2006 | Fourth Draft               |            |
| 5      | 2-1-2007  | Fifth Draft                |            |
| 6      | 2-27-2007 | First Release              |            |
|        |           |                            |            |
|        |           |                            |            |
|        |           |                            |            |
|        |           |                            |            |
|        |           |                            |            |
|        |           |                            |            |
|        |           |                            |            |
|        |           |                            |            |
|        |           |                            |            |
|        |           |                            |            |
|        |           |                            |            |
|        |           |                            |            |
|        |           |                            |            |
|        |           |                            |            |
|        |           |                            |            |
|        |           |                            |            |
|        |           |                            |            |
|        |           |                            |            |
|        |           |                            |            |
|        |           |                            |            |
|        |           |                            |            |
|        |           |                            |            |
|        |           |                            |            |
|        |           |                            |            |
|        |           |                            |            |
|        |           |                            |            |
|        |           |                            |            |
|        |           |                            |            |
|        |           |                            |            |
|        |           |                            |            |

## LIST OF FIGURES

| Figure 3-1                            | eMARS Web Site                      | 3  |
|---------------------------------------|-------------------------------------|----|
| Figure 3-2                            | eMARS LOGIN                         | 4  |
| Figure 3-3                            | Login Level Dialog                  | 5  |
| Figure 3-4                            | Site Selection                      | 6  |
| Figure 3-5                            | List of Sites                       | 7  |
| Figure 3-6                            | eMARS with eCBM Button Activated    | 8  |
| Figure 3-7                            | eCBM SubSite Selection              | 9  |
| Figure 4-1                            | eCBM Main Menu                      | 10 |
| Figure 4-2                            | eCBM PM Checklist                   | 11 |
| Figure 4-3                            | Submit Checklist                    | 12 |
| Figure 4-4                            | Task Details                        | 14 |
| Figure 4-5                            | PM Activity Card                    | 14 |
| Figure 4-6                            | Create Checklist                    | 15 |
| Figure 4-7                            | PM Warnings                         | 16 |
| Figure 4-8                            | Mail Search Checklist               | 17 |
| Figure 4-9                            | Operational Maintenance Checklist   | 18 |
| Figure 4-10                           | PM Checklist                        | 19 |
| Figure 4-11                           | eCBM 28 Day PM Forecasting          | 21 |
| Figure 4-12                           | Forecast Details Level (hours)      | 22 |
| Figure 4-13                           | PM Warnings                         | 23 |
| Figure 4-14                           | eCBM PM Task                        | 24 |
| Figure 4-15                           | eCBM Suspend PM Task                | 25 |
| Figure 4-16                           | eCBM PM Task Details                | 26 |
| Figure 4-17                           | Operation Successful                | 27 |
| Figure 4-18                           | Create Local PM Task                | 28 |
| Figure 4-19                           | eCBM Local PM Task List             | 30 |
| Figure 4-20                           | Edit Local PM Task                  | 31 |
| Figure 4-21                           | Equipment Profile                   | 32 |
| Figure 4-22                           | APPS Configuration                  | 33 |
| Figure 4-23                           | AFCS Configuration                  | 35 |
| Figure 4-24                           | eCBM Management                     | 37 |
| Figure 4-25                           | Annual Workload Estimate            | 38 |
| Figure 4-26                           | eCBM Daily Task Workload Estimate   | 40 |
| Figure 4-27                           | eCBM Checklists in 28 Days          | 42 |
| Figure 4-28                           | Selected Equipment Checklists       | 43 |
| Figure 4-29                           | Tasks in Checklist                  | 44 |
| Figure 4-30                           | Details of PM Task                  | 45 |
| Figure 4-31                           | eCBM Reports                        | 46 |
| Figure 4-32                           | eCBM PM Checklist History           | 47 |
| Figure 4-33                           | eCBM PM Checklist History (Tasks)   | 48 |
| Figure 4-34                           | eCBM FOR Data                       | 50 |
| Figure 4-35                           | Details of PM Task                  | 51 |
| Figure 4-36                           | eCBM PM Tasks and Thresholds        | 52 |
| Figure 4-37                           | eCBM PM Task Details                | 53 |
| Figure 4-38                           | eCBM Completion Rate                | 54 |
| Figure 4-30                           | CBM PM Tasks Deferred               | 55 |
| Figure $4-40$                         | Details of PM Task Details Report   | 56 |
| Figure $A_1$                          | Details of PM Tasks Deferred Report | 57 |
| i iguio <del>d</del> ' <del>d</del> i |                                     | 51 |

## CONTENTS

| HAND | <b>DBOOK</b>                                                                                              | INFORM                                                                                                    | ATION                                                                                                    | 1                                                                                                    |
|------|----------------------------------------------------------------------------------------------------|----------------------------------------------------------------------------------------------------|----------------------------------------------------------------------------------------------------|----------------------------------------------------------------------------------------------------|
| 1.1  | ABBR                                                                                                    | EVIATION                                                                                                    | IS AND ACRONYMS                                                                                                    | 1                                                                                                    |
| 1.2  | TECH                                                                                                    | NICAL SU                                                                                                    | JPPORT                                                                                                    | 1                                                                                                    |
| OVEF | RVIEW .                                                                                                   |                                                                                                    |                                                                                                    | 2                                                                                                    |
| eCBM | 1 LOGIN                                                                                                   | N PROCE                                                                                                    | DURES                                                                                                    | 3                                                                                                    |
| 3.1  | SELEC                                                                                                    | CT SITE                                                                                                    |                                                                                                    | 6                                                                                                    |
| 3.2  | ACTIV                                                                                                    | ATE eCB                                                                                                    | M APPLICATION                                                                                                    | 8                                                                                                    |
| 3.3  | SUBS                                                                                                    | ITE SELE                                                                                                    | CTION                                                                                                    | 9                                                                                                    |
| eCBM | 1 MAIN                                                                                                    | MENU                                                                                                    |                                                                                                    | 10                                                                                                    |
| 4.1  | CHEC                                                                                                    | KLIST                                                                                                    |                                                                                                    | 10                                                                                                    |
|      | 4.1.1                                                                                                    | Submit C                                                                                                    | Checklist                                                                                                    | 12                                                                                                    |
|      | 4.1.2                                                                                                    | Create C                                                                                                    | Checklist                                                                                                    | 15                                                                                                    |
|      |                                                                                                    | 4.1.2.1                                                                                                    | List Of Warning And Safety Tasks                                                                                                    | 16                                                                                                    |
|      |                                                                                                    | 4.1.2.2                                                                                                    | Mail Search Checklist                                                                                                    | 17                                                                                                    |
|      |                                                                                                    | 4.1.2.3                                                                                                    | Operational Maintenance Checklist                                                                                                    | 18                                                                                                    |
|      |                                                                                                    | 4.1.2.4                                                                                                    | Print (or Create) PM Checklist                                                                                                    | 19                                                                                                    |
| 4.2  | FORE                                                                                                    | CAST (eC                                                                                                    | CBM 28-Day PM Forecasting)                                                                                                    | 21                                                                                                    |
|      | 4.2.1                                                                                                    | PM Hou                                                                                                    | rs Per Day                                                                                                    | 22                                                                                                    |
|      | 4.2.2                                                                                                    | Safety a                                                                                                    | nd Warning Tasks                                                                                                    | 23                                                                                                    |
| 4.3  | ΡΜ ΤΑ                                                                                                    | SKS                                                                                                    | -                                                                                                    | 24                                                                                                    |
|      | 4.3.1                                                                                                    | Suspend                                                                                                    | I Task                                                                                                    | 25                                                                                                    |
|      | 4.3.2                                                                                                    | Create L                                                                                                    | ocal Task                                                                                                    | 28                                                                                                    |
|      | 4.3.3                                                                                                    | Edit Loca                                                                                                    | al Task                                                                                                    | 30                                                                                                    |
| 4.4  | EQUIF                                                                                                    | PMENT P                                                                                                    | ROFILE                                                                                                    | 32                                                                                                    |
|      | 4.4.1                                                                                                    | APPS C                                                                                                    | onfiguration                                                                                                    | 33                                                                                                    |
|      | 4.4.2                                                                                                    | AFCS C                                                                                                    | onfiguration                                                                                                    | 35                                                                                                    |
|      | 4.4.3                                                                                                    | SPBS C                                                                                                    | onfiguration                                                                                                    | 36                                                                                                    |
| 4.5  | MANA                                                                                                    | GEMENT                                                                                                    | -                                                                                                    | 37                                                                                                    |
|      | 4.5.1                                                                                                    | Annual V                                                                                                    | Vorkload Estimate                                                                                                    | 38                                                                                                    |
|      | 4.5.2                                                                                                    | Daily Ta                                                                                                    | sk Workload                                                                                                    | 40                                                                                                    |
|      | 4.5.3                                                                                                    | All Chec                                                                                                    | klists                                                                                                    | 42                                                                                                    |
| 4.6  | REPO                                                                                                    | RTS                                                                                                    |                                                                                                    | 46                                                                                                    |
|      | 4.6.1                                                                                                    | PM Histo                                                                                                    | Dry                                                                                                    | 47                                                                                                    |
|      | 4.6.2                                                                                                    | EOR Da                                                                                                    | ta                                                                                                    | 50                                                                                                    |
|      | 4.6.3                                                                                                    | Tasks ar                                                                                                    | nd Thresholds                                                                                                    | 52                                                                                                    |
|      | 4.6.4                                                                                                    | Complet                                                                                                    | ion Rate                                                                                                    | 54                                                                                                    |
|      | 4.6.5                                                                                                    | Deferred                                                                                                    | I Tasks                                                                                                    | 55                                                                                                    |
|      | HANL<br>1.1<br>1.2<br>OVEF<br>eCBM<br>3.1<br>3.2<br>3.3<br>eCBM<br>4.1<br>4.2<br>4.3<br>4.4<br>4.5<br>4.6 | HANDBOOK<br>1.1 ABBR<br>1.2 TECH<br>OVERVIEW<br>eCBM LOGIN<br>3.1 SELEC<br>3.2 ACTIV<br>3.3 SUBS<br>eCBM MAIN<br>4.1 CHEC<br>4.1.1<br>4.1.2<br>4.2<br>4.3 PM TA<br>4.3.1<br>4.3.2<br>4.3<br>PM TA<br>4.3.1<br>4.3.2<br>4.3<br>4.4 EQUIF<br>4.4.1<br>4.4.2<br>4.4.3<br>4.5 MANA<br>4.5.1<br>4.5.2<br>4.6.3<br>4.6.4<br>4.6.5 | <ul> <li>HANDBOOK INFORM</li> <li>1.1 ABBREVIATION</li> <li>1.2 TECHNICAL SUOVERVIEW</li> <li>eCBM LOGIN PROCE</li> <li>3.1 SELECT SITE .</li> <li>3.2 ACTIVATE eCB</li> <li>3.3 SUBSITE SELE</li> <li>eCBM MAIN MENU</li> <li>4.1 CHECKLIST</li> <li>4.1.1 Submit O</li> <li>4.1.2 Create O</li> <li>4.1.2.1 4.1.2.2</li> <li>4.1.2.3 4.1.2.3</li> <li>4.1.2.4</li> <li>4.2 FORECAST (eO</li> <li>4.2.1 PM Hout</li> <li>4.2.2 Safety a</li> <li>4.3 PM TASKS</li> <li>4.3.1 Suspend</li> <li>4.3.2 Create L</li> <li>4.3.3 Edit Loca</li> <li>4.4 EQUIPMENT PI</li> <li>4.4.1 APPS C</li> <li>4.4.2 AFCS C</li> <li>4.4.3 SPBS C</li> <li>4.5 MANAGEMENT</li> <li>4.5.1 Annual V</li> <li>4.5.2 Daily Tat</li> <li>4.6.1 PM Histo</li> <li>4.6.2 EOR Da</li> <li>4.6.3 Tasks ar</li> <li>4.6.4 Complet</li> <li>4.6.5 Deferred</li> </ul> | <ul> <li>HANDBOOK INFORMATION</li> <li>1.1 ABBREVIATIONS AND ACRONYMS</li> <li>1.2 TECHNICAL SUPPORT.</li> <li>OVERVIEW</li> <li>eCBM LOGIN PROCEDURES</li> <li>3.1 SELECT SITE</li> <li>3.2 ACTIVATE eCBM APPLICATION</li> <li>3.3 SUBSITE SELECTION.</li> <li>eCBM MAIN MENU</li> <li>4.1 CHECKLIST</li> <li>4.1.1 Submit Checklist.</li> <li>4.1.2.1 List Of Warning And Safety Tasks</li> <li>4.1.2.2 Mail Search Checklist.</li> <li>4.1.2.4 Print (or Create) PM Checklist</li> <li>4.1.2.4 Print (or Create) PM Checklist</li> <li>4.2.5 Safety and Warning Tasks.</li> <li>4.3.1 Suspend Task.</li> <li>4.3.2 Create Local Task.</li> <li>4.3.3 Edit Local Task.</li> <li>4.4.1 APPS Configuration</li> <li>4.4.3 SPBS Configuration</li> <li>4.4.3 SPBS Configuration</li> <li>4.4.3 SPBS Configuration</li> <li>4.4.3 SPBS Configuration</li> <li>4.5 MANAGEMENT.</li> <li>4.5.1 Annual Workload Estimate</li> <li>4.5.2 Daily Task Workload</li> <li>4.5.3 All Checklists.</li> <li>4.6 REPORTS.</li> <li>4.6.1 PM History</li> <li>4.6.2 EOR Data</li> <li>4.6.4 Completion Rate</li> <li>4.6.5 Deferred Tasks.</li> </ul> |

#### 1.0 HANDBOOK INFORMATION

This handbook provides the information and procedures required to use the eCBM online Preventive Maintenance management system.

## 1.1 ABBREVIATIONS AND ACRONYMS

| TERM  | DEFINITION                                               |
|-------|----------------------------------------------------------|
| APCU  | All Purpose Container Unloader                           |
| Ave.  | Average                                                  |
| eCBM  | Electronic Conditioned Based Maintenance                 |
| eMARS | Electronic Maintenance Activity Reporting and Scheduling |
| EOR   | End Of Run                                               |
| Est.  | Estimated                                                |
| ID    | Identification                                           |
| MEA   | Maintenance Engineering Analyst                          |
| Min.  | Minimum                                                  |
| MTSC  | Maintenance Technical Support Center                     |
| РМ    | Preventive Maintenance                                   |
| PUN   | Pallet Unloader                                          |
| Req'd | Required                                                 |

#### 1.2 TECHNICAL SUPPORT

Please direct any questions or comments to:

MTSC Help Desk PO Box 1600 Norman, OK 73070-1600 FTS 2000 (405) 573-2123 Toll Free (800) 366-4123

#### 2.0 OVERVIEW

The electronic Condition Based Maintenance (eCBM) online application creates and maintains Preventive Maintenance (PM) checklists, records, and reports for various kinds of mail processing equipment. It resides on the electronic Maintenance Activity Reporting and Scheduling (eMARS) web site as part of the eMARS system. Accessing the eCBM application requires logging in to the eMARS system.

At eMARS Supervisor-level login, local PM tasks and checklists may be created and PM tasks that do not apply to the configuration of a machine may be suspended.

The eCBM application assigns each PM checklist a unique ID number. Only one checklist can be created per machine, per day. The eCBM application automatically generates a PM checklist if none has been created by the end of a day. Print a PM checklist as many times as necessary.

A PM checklist may be submitted repeatedly until a new one is created. PM tasks on a checklist may be reported as "completed", "deferred", or "pending" (default). Tasks that are deferred or pending appear on the next PM checklist generated.

The four-week (28-day) workload forecast uses End-Of-Run (EOR) data acquired during the same period from the previous year. It uses national average daily running hours and pieces fed data when previous data is not available. EOR data (operational running time and number of pieces fed) may be reviewed and printed by date and equipment.

Checklists, tasks, deferred tasks, and completion reports can be reviewed and printed.

#### 3.0 eCBM LOGIN PROCEDURES

Log into *eMARS Web Site* (Figure 3-1) before accessing the eCBM system. For more information about user privileges and passwords, refer to the *eMARS User's Guide* at <u>http://emarss14.eng.usps.gov/emars-html/eMARSUserGuides.pdf</u>

1. Click the Enter Application button.

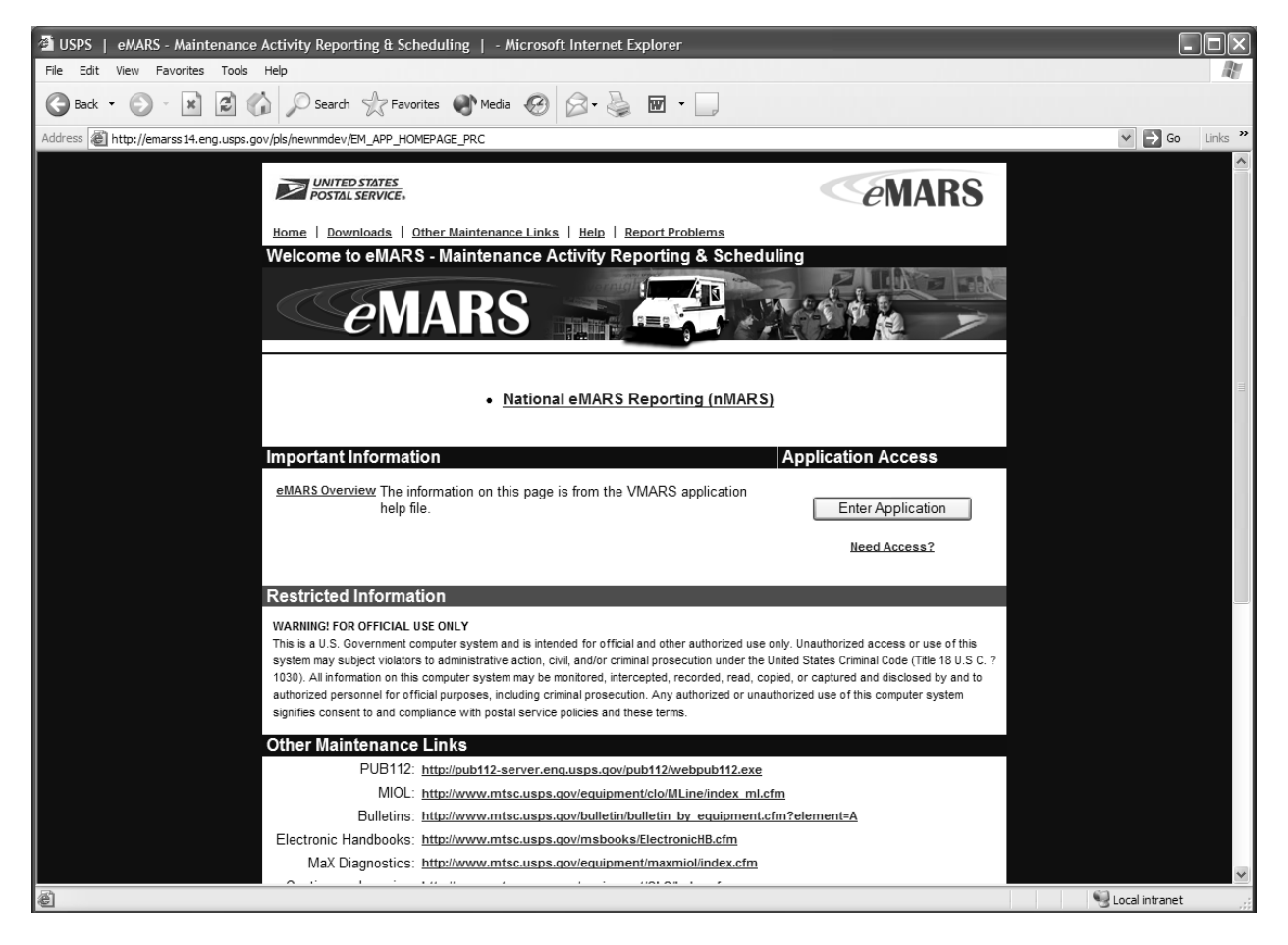

Figure 3-1 eMARS Web Site

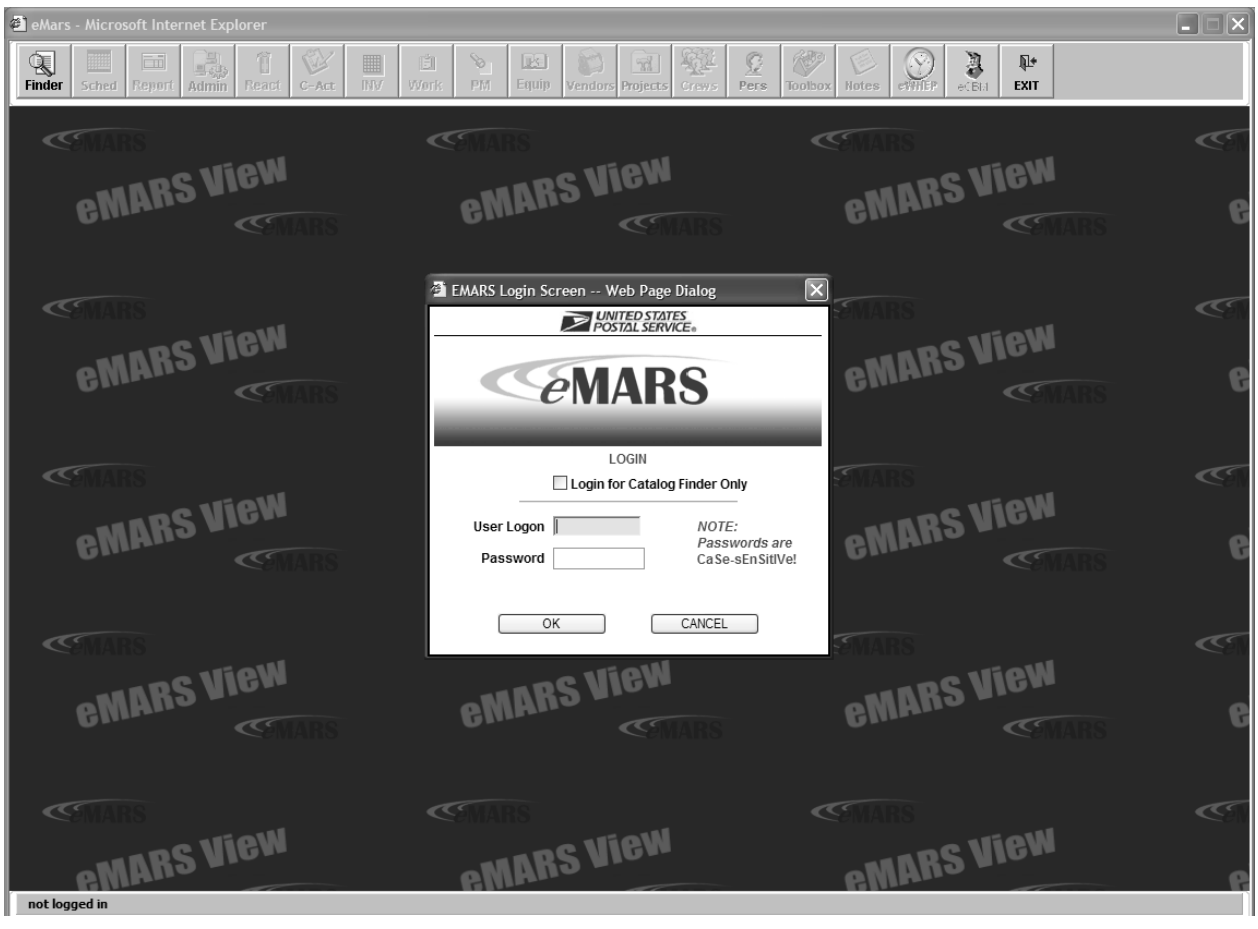

2. eMARS LOGIN screen appears (Figure 3-2).

Figure 3-2 eMARS Login

- 3. To view the site catalog only, click **Login for Catalog Only** and click **OK**. This checkbox shows only the site catalog. For more information about this option, refer to the *eMARS User's Guide*.
- 4. Enter **User Logon** name. This is not case-sensitive.
- 5. Enter **Password**. This is case-sensitive.
- 6. Click **OK**.

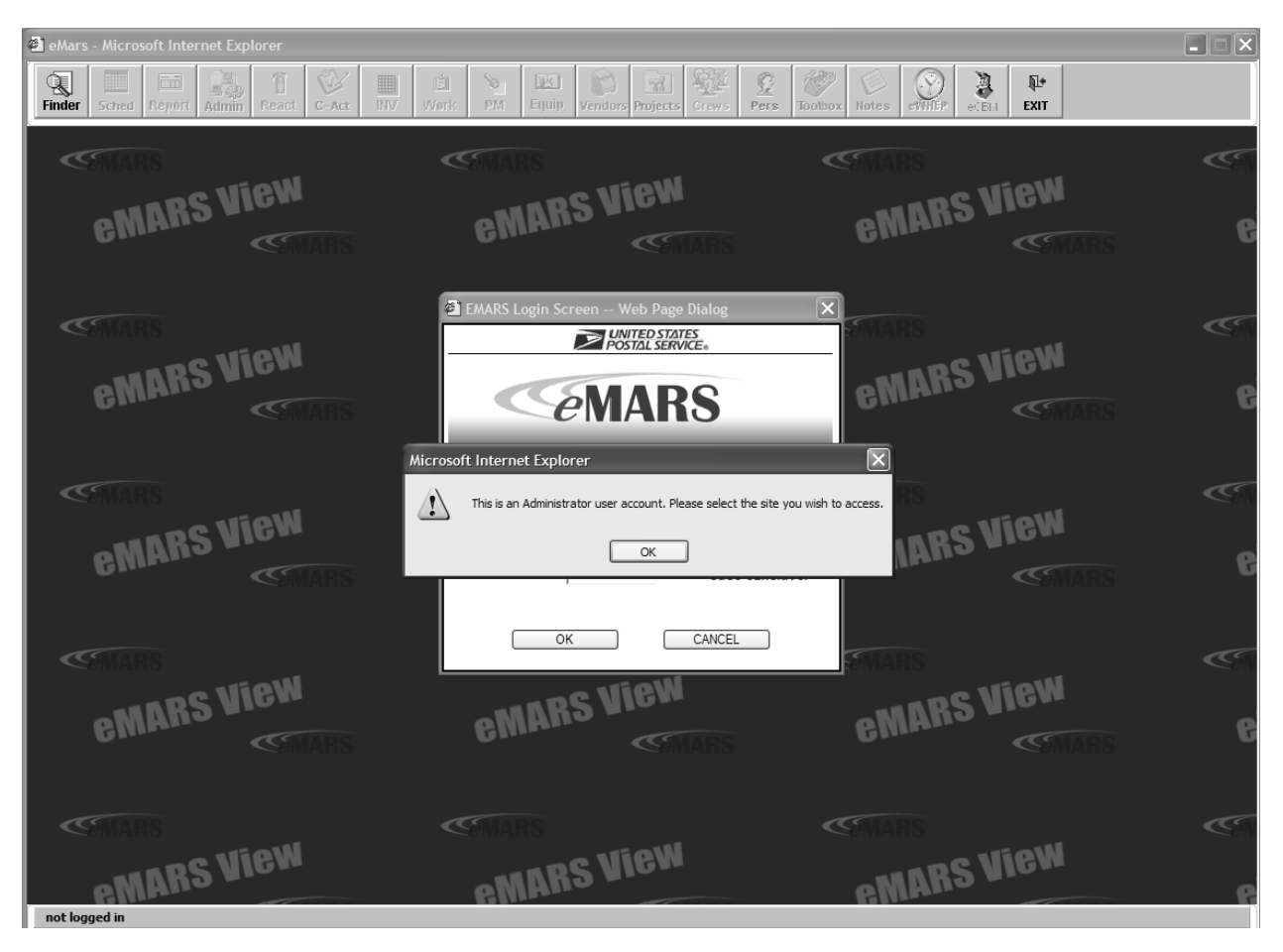

7. Depending on user privileges, the login level dialog box appears (Figure 3-3).

Figure 3-3 Login Level Dialog

## 3.1 SELECT SITE

- 1. When login level dialog box appears, click **OK**. Site Selection screen appears (Figure 3-4).
- 2. Click Site dropdown.

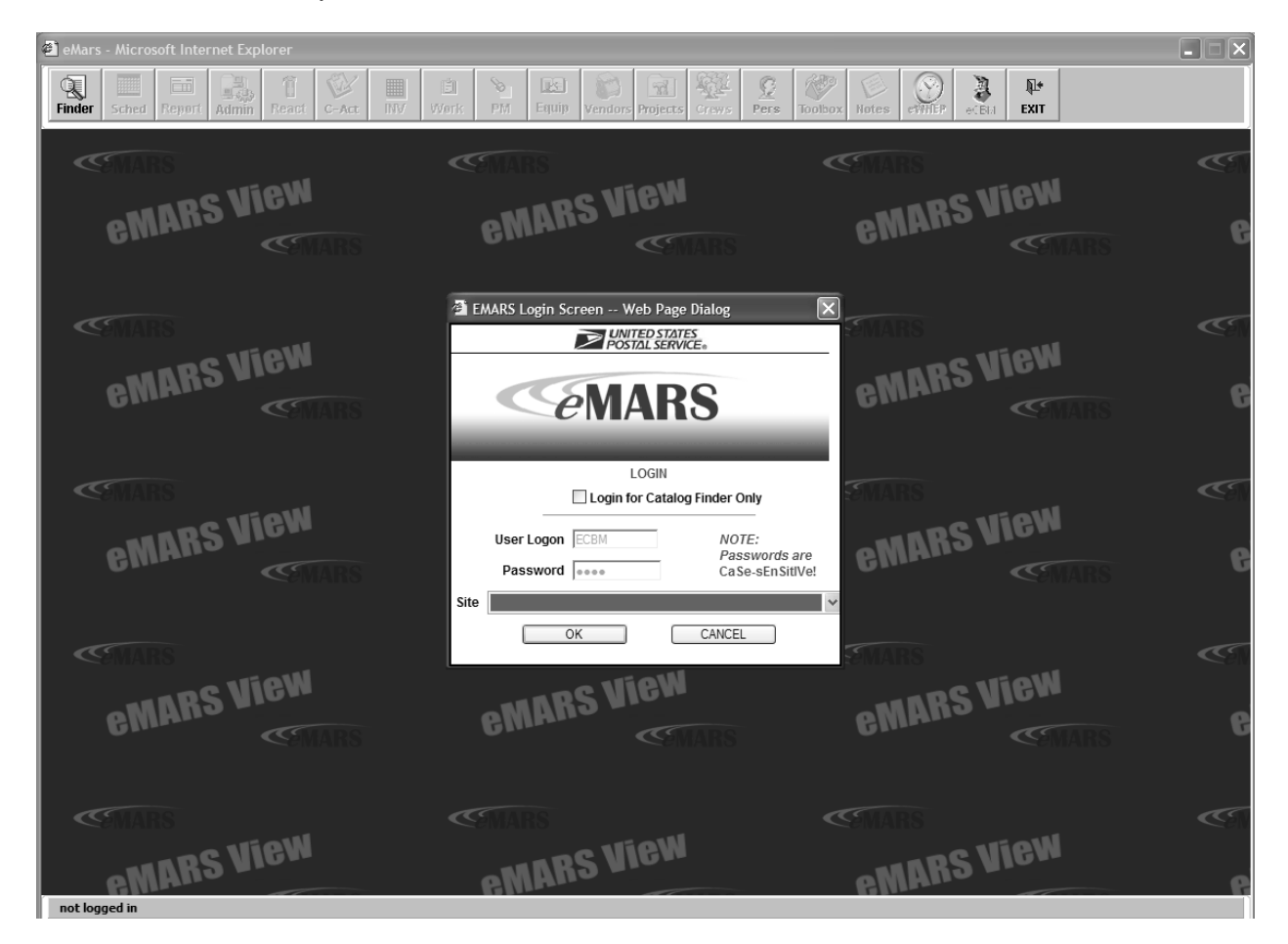

Figure 3-4 Site Selection

- 3. Site list appears (Figure 3-5). Number of sites available for selection depends on login level.
- 4. Highlight site and click **OK**.

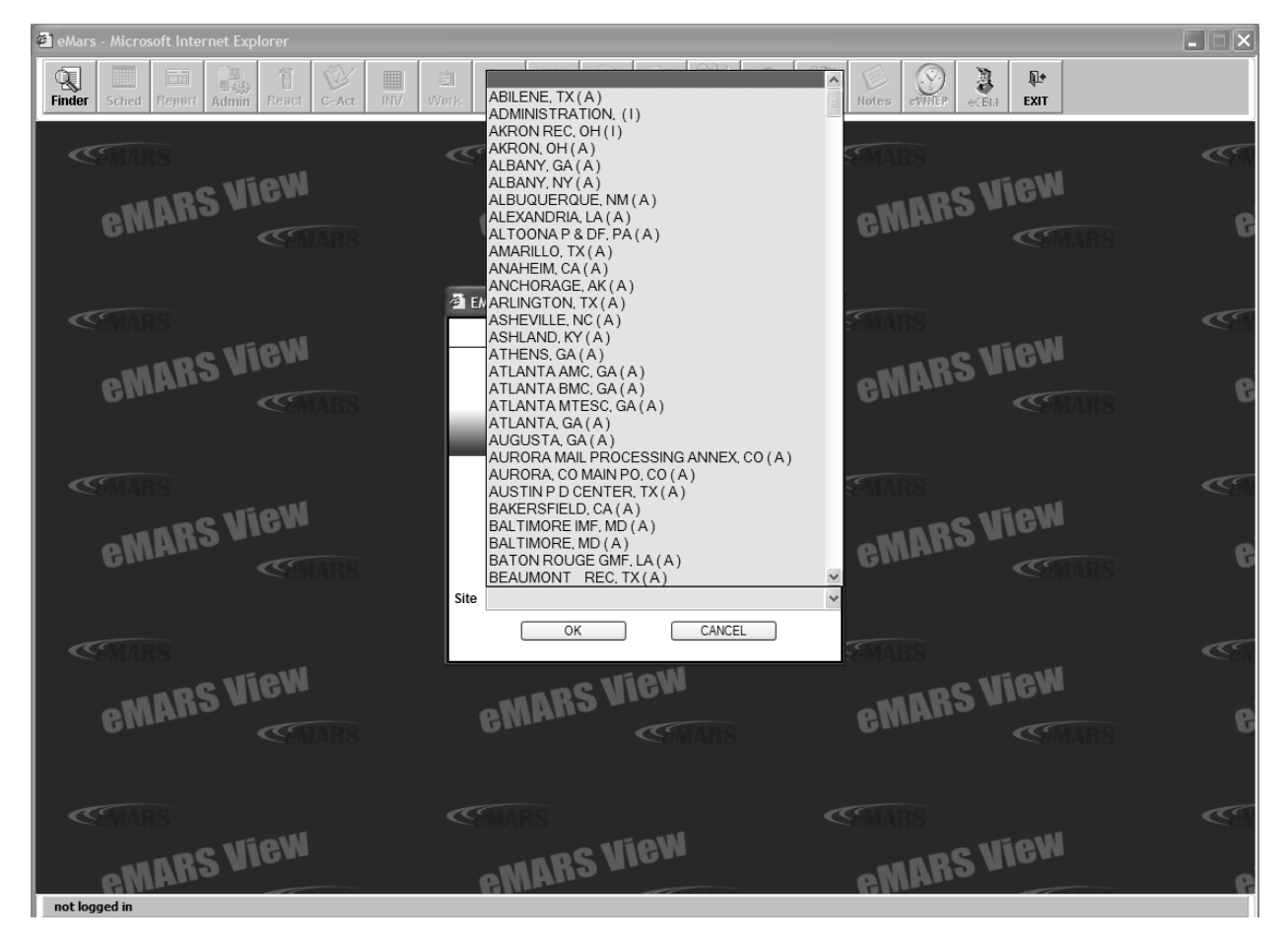

Figure 3-5 List of Sites

## 3.2 ACTIVATE eCBM APPLICATION

- 1. eCBM button becomes active (Figure 3-6).
- 2. Click the **eCBM** button.

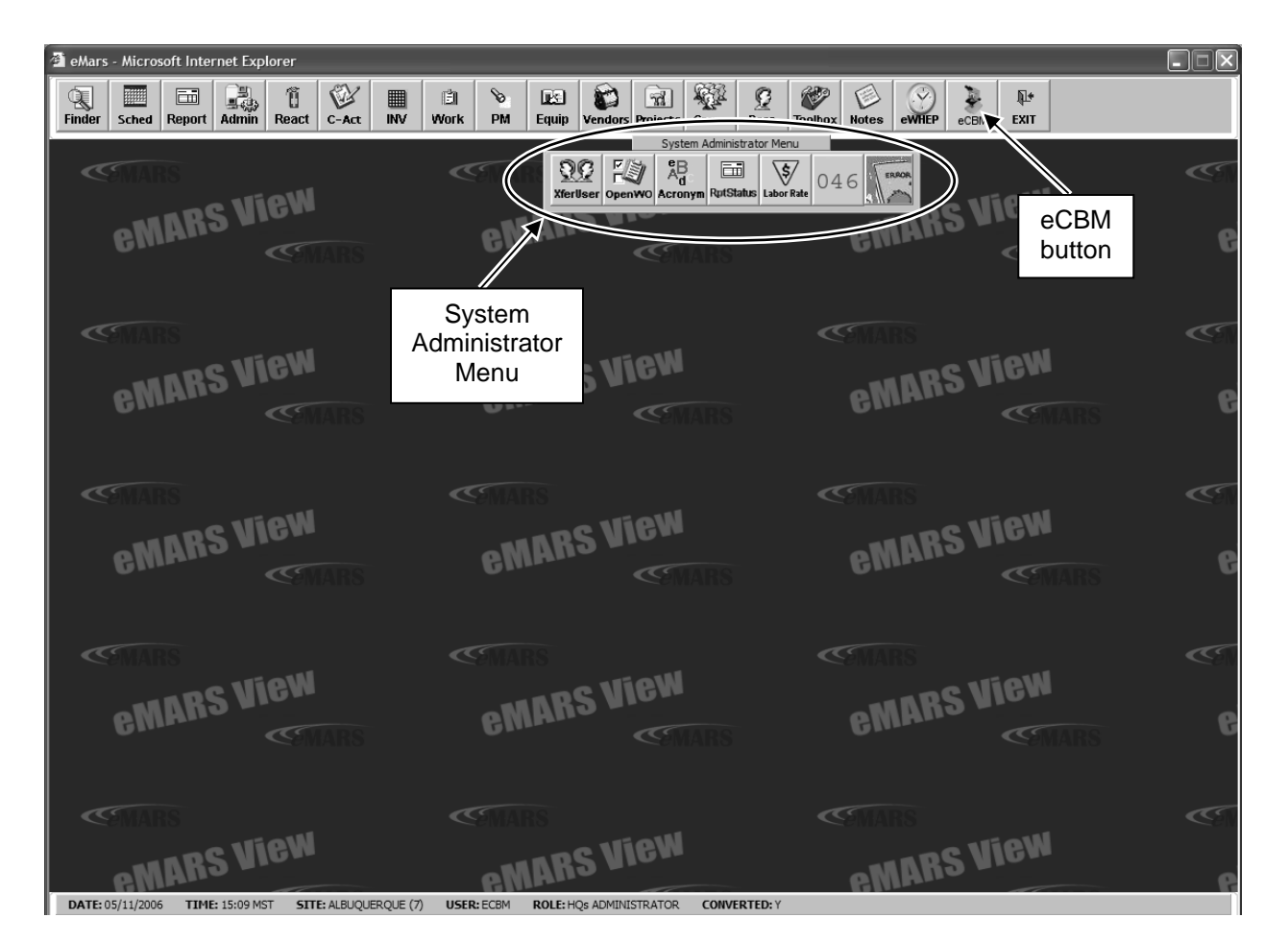

Figure 3-6 eMARS with eCBM Button Activated

## 3.3 SUBSITE SELECTION

- 1. Select a SubSite from the SubSite dropdown list (Figure 3-7).
- 2. Click **OK** to continue.

| 🕘 eMars - Microsoft Inte | rnet Explorer                                                                                                    |            |
|--------------------------|----------------------------------------------------------------------------------------------------|------------|
| Finder Sched Report      | Image: Admin       Image: Conduct and the second second seco |            |
| <b>CENARS</b>            | Svstem Administrator Menu     CEBM_MAIN_001 User: 1028097 Site: 7) - Microsoft Internet Explorer                                                                                                    | <b>(</b>   |
|                          | eCBM                                                                                                    |            |
| eMAn                     |                                                                                                    | 6          |
| <b>A MARS</b>            | ▲ eCBM SubSite Selection (ECBM_FACILI ?)                                                                                                    |            |
| eMAR                     | eCBM SubSite Selection                                                                                                    | 6 <b>6</b> |
| <b>CEMARS</b>            | Loading E                                                                                                    |            |
| emar                     | PLEASE SELECT A SUBSITE                                                                                                    | 5 <b>C</b> |
| <b>CEMARS</b>            |                                                                                                    | Œ          |
| eMAR                     |                                                                                                    | 5 <b>G</b> |
| <b>SMARS</b>             | EXIT                                                                                                    | <b>~</b>   |
|                          |                                                                                                    | 6          |

Figure 3-7 eCBM SubSite Selection

#### 4.0 eCBM MAIN MENU

The *eCBM Main Menu* screen (Figure 4-1) allows access to the following six features of the eCBM Application: **CHECKLIST**, **FORECAST**, **PM TASK**, **EQUIPMENT PROFILE**, **MANAGEMENT**, and **REPORTS**. The availability of each feature depends upon LOGON level.

#### 4.1 CHECKLIST

- 1. Choose **Equipment Type** from its dropdown list. Equipment Type lists equipment available at the site displayed in the **Subsite Name** box
- 2. Choose **Equipment No.** from its dropdown list. Equipment No. displays numbers available for that equipment.
- 3. Click CHECKLIST button to access eCBM PM CHECKLIST screen.

| 🗿 USPS   eMARS - Maintenance Activity Reporting & Scheduling   - Microsoft Internet Explorer | _ 7 ×            |
|----------------------------------------------------------------------------------------------|------------------|
| File Edit View Favorites Tools Help                                                          | AU .             |
| 🕲 Back * 🐑 * 🖹 🖉 🏠 🔎 Search 👷 Favorites 🜒 Media 🧐 🙆 * 🥁 🗹 *                                  |                  |
| Address 🕘 http://emarss14.eng.usps.gov/pls/newnmdev/EM_APP_HOMEPAGE_PRC                      | ✓ 🔁 Go Links ≫   |
| 🗿 eCBM Main Menu (ECBM_MAIN_001 User: 1028097 Site: 7) - Microsoft Internet Explorer         | -                |
| eCBM                                                                                         |                  |
| *** Main Menu ***                                                                            |                  |
| Subsite Name: ALBUQUERQUE Equipment Type: APPS VEquipment No: 006 V                          |                  |
| please specify an equipment No. above before going any further!                              |                  |
|                                                                                              |                  |
|                                                                                              |                  |
| CHECKLIST                                                                                    |                  |
| FORECAST PM TASK                                                                             |                  |
| EQUIPMENT PROFILE MANAGEMENT                                                                 |                  |
|                                                                                              |                  |
| REPORTS                                                                                      |                  |
|                                                                                              |                  |
|                                                                                              |                  |
| EXIT                                                                                         |                  |
| Done                                                                                         | ✓ Version Street |

Figure 4-1 eCBM Main Menu

4. *eCBM PM CHECKLIST* screen appears (Figure 4-2). Here you can submit, print, or create a Preventive Maintenance (PM) checklist.

| 🖉 eCBM Submit Checklist (ECBM     | _SUBMIT_LIST User: 1031252    | Site: 7) - Wir  | ndows Internet E   | xplorer            | - DX      |
|-----------------------------------|-------------------------------|-----------------|--------------------|--------------------|-----------|
|                                   | eCBM PM C                     | HECKL           | IST                |                    |           |
| Subsite Name: ALBUQUE             | RQUE Equipment Type:          | AFCS            | Equipment No.:     | 1 Class Code       | a: AD     |
|                                   |                               |                 |                    |                    |           |
|                                   | SUBMIT C                      | HECKLIST        | •                  |                    |           |
| List No.                          | Creating Date                 | Site Name       |                    | Owner              |           |
| 22841                             | JAN 09, 2007                  | ALBUQUERQ       | UE                 | WHO PRINTED?       |           |
| click on the checklist no. to sub | mt it.                        |                 |                    |                    |           |
|                                   |                               |                 |                    |                    |           |
| List No                           | D.                            |                 |                    |                    |           |
|                                   |                               |                 |                    |                    |           |
|                                   |                               |                 |                    |                    |           |
|                                   |                               |                 |                    |                    |           |
|                                   | CREATE                        | HECKLIST        | r                  |                    |           |
| Skill Level                       | Creating PM Checklists        |                 |                    |                    |           |
|                                   |                               | LIST OF WAR     | NING AND SAFETY TA | ASKS               |           |
| ET                                |                               | MAIL S          | SEARCH CHECKLIST   |                    |           |
|                                   |                               | AFCS-AD         | Master Tasl        | k List             |           |
| hold Ctrl to select multiple leve | els select the skill level(s) | and click the b | outton below To Cf | REATE PM Checklist | For Today |
|                                   | ITIW                          | IOUT TASK DETA  | ILS WITH T         | TASK DETAILS       |           |
|                                   |                               | EVIT            |                    |                    |           |
|                                   |                               | EAII            |                    |                    |           |
|                                   |                               |                 |                    |                    |           |

Figure 4-2 eCBM PM Checklist

## 4.1.1 Submit Checklist

The Submit Checklist feature records a completed PM Checklist of preventive maintenance tasks developed for one or more machines within the selected Equipment Type. For example, PM Checklist "22841" in Figure 4-2 is a checklist for the PM tasks created for the particular AFCS equipment (equipment no. 1) located at Albuquerque. Each checklist has a unique ID number assigned to it.

|                   |                                        | eCBM PM (                         | CHECKI                           | IST               |                            |             |
|-------------------|----------------------------------------|-----------------------------------|----------------------------------|-------------------|----------------------------|-------------|
| Subsite Na        | ame: ALBUQUERQUE                       | Equipment Type:                   | AFCS                             | Equipment No.:    | 1 Class Code.:             | AD          |
|                   |                                        | SUBMITO                           | HECKLIS                          | т                 |                            |             |
| ode 1<br>ESC Lack | 2<br>k Of Time Not Needed At This Time | Task Def<br>3<br>Parts Not Availa | erral Codes<br>7<br>ble Operatio | on Requirement    | 8<br>Down For Maintenance  | W<br>Workin |
| You a             | are trying to submit checklist No. 22  | 841, Please mark a                | ll tasks you ha                  | ave done, then pr | ress the button "Submit" I | elow        |
| Task ID           | Part or Component                      |                                   | Task<br>Pending                  | Task<br>Completed | Task Deferred              |             |
| 2                 | SEVERITY 1DCC                          |                                   | ۲                                | 0                 | 1020307080                 | wo          |
| 5                 | SEVERITY 1CLOSE DOORS                  |                                   | ۲                                | 0                 | 1020307080                 | wO          |
| 6                 | SEVERITY 1ID TAG PRINTER               |                                   | ۲                                | 0                 | 1020307080                 | wO          |
| 7                 | SEVERITY 1SINGULATOR                   |                                   | ۲                                | 0                 | 1020307080                 | wO          |
| 8                 | SEVERITY 1BUFFER FEEDER                |                                   | ۲                                | 0                 | 1020307080                 | wO          |
| 13                | SEVERITY 2POWER DOWN                   |                                   | ۲                                | 0                 | 1020307080                 | wO          |
| 17                | SEVERITY 2EDGER EXTRATOR               | SHINGLER                          | ۲                                | 0                 | 1020307080                 | wO          |
| 18                | SEVERITY 2SINGULATOR                   |                                   | ۲                                | 0                 | 1020307080                 | wO          |
| 19                | SEVERITY 2SING. LEVELER                |                                   | ۲                                | 0                 | 1020307080                 | wO          |
| 20                | SEVERITY 2BUFFER FEEDER                |                                   | ۲                                | 0                 | 1020307080                 | wO          |
|                   | Est. Time(min) Req'd: 764 minutes      | 1                                 |                                  | Actual Time Sp    | ent: minutes               |             |
|                   | PACK                                   | SUD                               |                                  |                   | E VIT                      |             |

Click List No. button to open the Submit Checklist screen (Figure 4-3).

Figure 4-3 Submit Checklist

The following explains the Submit Checklist screen in more detail.

- *Task ID* column: Each PM task has an assigned number button in the Task ID column. Clicking on that number button brings up a screen that explains the task in more detail (Figure 4-4).
- Part or Component column: Identifies part or component involved in the task.
- *Task Pending* column: Select column if task is not completed. eCBM software makes this the default status for all tasks.
- *Task Completed* column: Select column when task is completed.
- *Task Deferred* column: Select a deferral code for a task to be deferred. Select from codes listed above tasks. For deferral codes "3" and "W", a comment box opens to allow further explanation for deferral.
- *Total Number of Tasks*: Box at bottom of screen (not shown in Figure) displays total number of tasks listed in the checklist.
- *Est. Time (min) Req'd*: Box displays estimated time (in minutes) to complete tasks listed in checklist.
- Actual Time Spent: Box accepts time (in minutes) spent to complete PM tasks listed on checklist, and it must be filled in before checklist can be submitted.
- *SUBMIT:* Records and submits completed task list, and generates PM Activity Card (Figure 4-5) to be printed and completed.

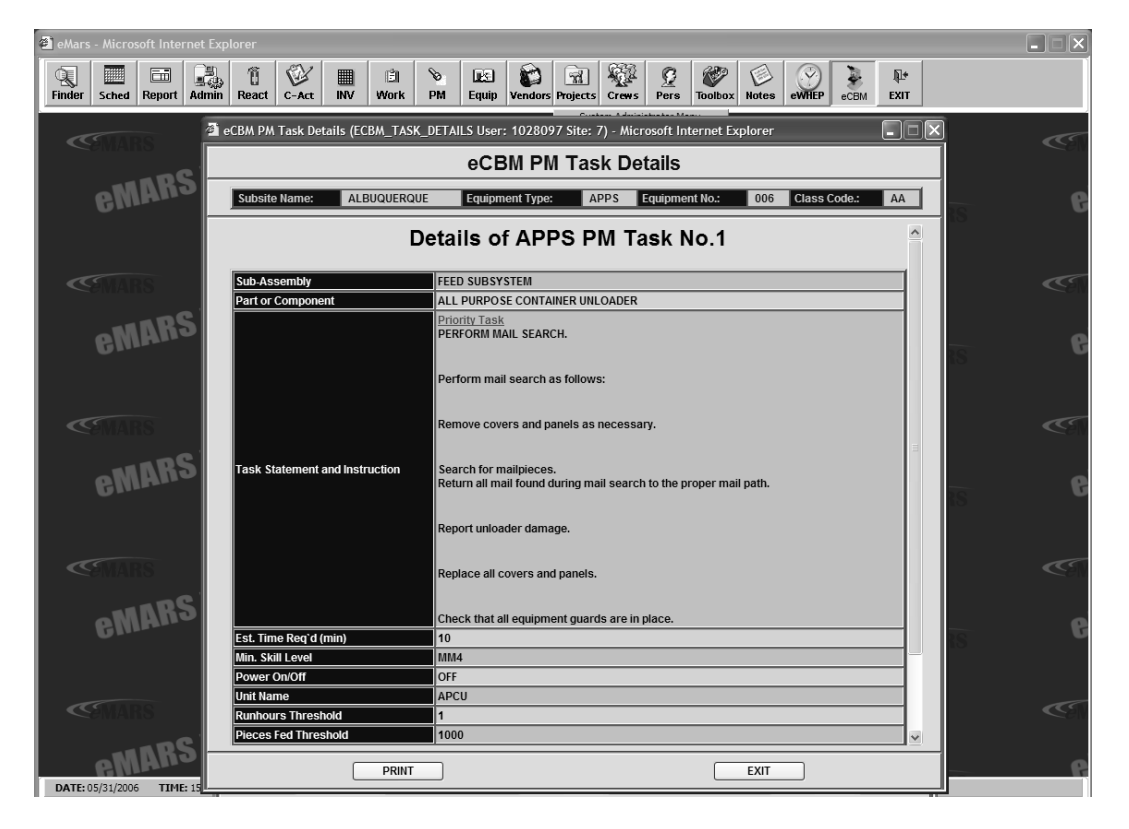

Figure 4-4 Task Details

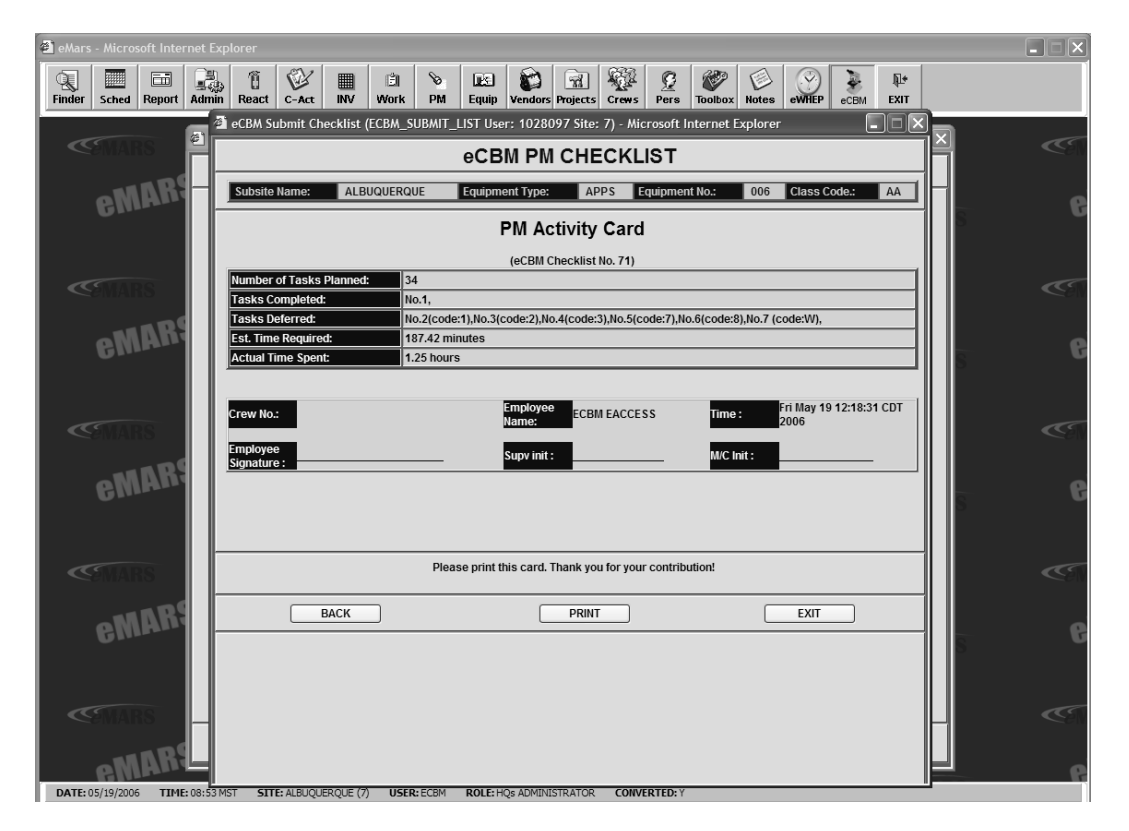

Figure 4-5 PM Activity Card

## 4.1.2 Create Checklist

Use CREATE CHECKLIST portion of the screen (Figure 4-6) to access further *LIST OF WARNING AND SAFETY TASKS, MAIL SEARCH CHECKLIST, OPERATIONAL MAINTENANCE CHECKLIST,* and *PM CHECKLIST FOR TODAY* screens. There is also a link that displays the Master Task List (a comprehensive list of all tasks that can be performed on the machine); Figure 4-6 shows "<u>AFCS-AD Master Task List</u>" as an example.

| eCBM Submit Checklist (ECBM        | _SUBMIT_LIST User: 1031252 | 2 Site: 7) - Windows Inte                         | rnet Explorer                                   | - D ×     |
|------------------------------------|----------------------------|---------------------------------------------------|-------------------------------------------------|-----------|
|                                    | eCBM PM C                  | CHECKLIST                                         |                                                 |           |
| Subsite Name: ALBUQUER             | RQUE Equipment Type:       | AFCS Equipment                                    | t No.: 1 Class Code.                            | : AD      |
|                                    |                            |                                                   |                                                 |           |
|                                    | SUBMIT                     | HECKLIST                                          |                                                 |           |
| List No.                           | Creating Date              | Site Name                                         | Owner                                           |           |
| 22841                              | JAN 09, 2007               | ALBUQUERQUE                                       | WHO PRINTED?                                    | ]         |
| click on the checklist no. to subr | nt it.                     |                                                   |                                                 |           |
|                                    |                            |                                                   |                                                 |           |
|                                    |                            |                                                   |                                                 |           |
|                                    |                            |                                                   |                                                 |           |
|                                    |                            |                                                   |                                                 |           |
|                                    |                            |                                                   |                                                 |           |
|                                    |                            |                                                   |                                                 |           |
| Skill Lovol                        |                            | CHECKLIST                                         |                                                 |           |
| Skill Level                        |                            | LIST OF WARNING AND SA                            | AFETY TASKS                                     |           |
| ET                                 |                            | MAIL SEARCH CHE                                   | CKLIST                                          |           |
| MPE<br>MM5                         |                            | OPERATIONAL MAINTENAN                             | ICE CHECKLIST                                   |           |
| MM4                                |                            | AFCS-AD Master                                    | Task List                                       |           |
| noid ctri to select multiple leve  | select the skill level(s)  | ) and click the button below<br>HOUT TASK DETAILS | W To CREATE PM Checklist I<br>WITH TASK DETAILS | For Today |
|                                    |                            |                                                   |                                                 |           |
|                                    |                            | EXIT                                              |                                                 |           |
|                                    |                            |                                                   |                                                 |           |
|                                    |                            |                                                   |                                                 |           |

Figure 4-6 Create Checklist

## 4.1.2.1 List Of Warning And Safety Tasks

Click **LIST OF WARNINGS AND SAFETY TASKS** to open *PM Warnings* screen (Figure 4-7). This screen provides a summarized list of all relevant warning and safety messages applicable to performing maintenance.

| 🗿 PM Checklis | t - Mic    | rosoft Internet Exp  | lorer                                                                                                    |                                |                        | - DX                 |
|---------------|------------|----------------------|----------------------------------------------------------------------------------------------------|--------------------------------|------------------------|----------------------|
|               |            |                      | Print It Close Window                                                                                                    |                                |                        | <ul> <li></li> </ul> |
|               |            |                      | AFCS PM Warnings                                                                                                    |                                |                        |                      |
|               | Task<br>ID | Part or<br>Component | Task Statement and Instruction<br>(Comply with all current safety precautions)                                                                                                    | Est.<br>Time<br>Req`d<br>(min) | Min.<br>Skill<br>Level | =                    |
|               | W1         | SAFETY<br>STATEMENT  | COMPLY WITH ALL SAFETY PRECAUTIONS<br>Be alert around operating equipment. Do not wear<br>loose fitting clothing; long sleeves; jewehy; or<br>neckties. USE OF COPRESSED OR BLOWN AIR<br>IS PROHIBITED. When cleaning is required; an<br>alternative cleaning method such as a HEPA filter<br>vacuum cleaner; a damp cloth; line-free cloth or<br>brush; must be used in place of compressed or blown<br>air. Disconnect power and activate lockout devices<br>as appropriate while working on this equipment.<br>Report safety deficiencies to your supervisor<br>immediately upon detection.<br>IN THE PROCESS OF EXERCISING THE STEPS<br>IN THIS GUIDELINE; CHECK FOR SUSPICIOUS<br>DUST OR UNUSUAL DEBRIS. IF ANY UNUSUAL<br>SUBSTANCE IS FOUND NOTIFY SUPERVISION<br>IMMEDIATELY. | 0                              | All                    |                      |
|               | C1         | FINAL-<br>CLEANUP    | PREPARE AREA FOR OPERATIONS: Secure<br>Machine and Remove any Tools; Rags; and<br>Cleaning Agents Form the Area.                                                                                                    | 2                              | A11                    |                      |
|               |            |                      | COMPLY WITH ALL SAFTY PRECAUTIONS.                                                                                                    |                                | £1.                    | ~                    |
| Cone Done     |            |                      |                                                                                                    |                                | S Loca                 | al intranet          |

#### Figure 4-7 PM Warnings

- *Task ID*: Lists unique task ID assigned to task. Tasks begin with "W" (for warning) and "C" (for clean up).
- Part or Component. Identifies part or component task applies to.
- Task Statement and Instruction: Describes task.
- Est. Time Req'd (min): Gives estimated time (minutes) to complete task.
- *Min Skill Level*: Lists minimum maintenance skill level(s) required for task.

#### 4.1.2.2 Mail Search Checklist

Click **MAIL SEARCH CHECKLIST** to open Mail Search Checklist screen (Figure 4-8). This screen lists the frequency and the following information for each PM task:

- *Task ID*: Lists unique task ID assigned to task. Safety tasks begin with "W" (for warning). All other IDs are numbers.
- Part or Component: Identifies part or component task applies to.
- Task Statement and Instruction: Describes task.
- Est. Time Req'd (min): Gives estimated time (minutes) to complete task.
- Min Skill Level: Lists minimum maintenance skill level(s) required for task.
- *Task Deferral Code*: Displays deferral code of any task not completed on every subsequent checklist until task completed.
- *Days 2 Live*: Displays number of days remaining for task to count successfully toward completion rate. Negative numbers represent number of days overdue.

| Aicrosoft Interne | et Explorer                                             |                                                                                                    |                                                                |                                     | _                              | _                      |                                                                 | _                 |              |
|-------------------|---------------------------------------------------------|----------------------------------------------------------------------------------------------------|----------------------------------------------------------------|-------------------------------------|--------------------------------|------------------------|-----------------------------------------------------------------|-------------------|--------------|
|                   |                                                         | F                                                                                                    | Print It Close                                                 | e Window                            |                                |                        |                                                                 |                   |              |
|                   | U.S. Postal Service IDENTIFICATION                      |                                                                                                    |                                                                |                                     |                                |                        |                                                                 |                   |              |
|                   | Maintenance                                             | Checklist                                                                                                    | Work Code                                                      | Equipment Acronym                   | Class                          | Code                   | ID                                                              | Туре              |              |
|                   |                                                         |                                                                                                    | 03                                                             | APPS                                | A                              | A                      | 342760                                                          | м                 |              |
| Eq.<br>AU         | uipment Nomenclature<br>JTOMATED PACKAGE P<br>SINGLE AN | ROCESSING SYSTEM -<br>D DUAL                                                                                                    | Eq`t No.<br><b>006</b>                                         | Site Name ALBUQUERQU                | E                              | Frequ<br>T             | ency<br>'oday Worl                                              | k                 |              |
|                   |                                                         | Ma                                                                                                    | il Search                                                      | Checklist                           |                                |                        |                                                                 |                   |              |
| Tas<br>II         | sk Part or<br>D Component                               | Task s<br>(Comply wit                                                                                                    | Statement and<br>h all current sa                              | Instruction<br>afety precautions)   | Est.<br>Time<br>Req`d<br>(min) | Min.<br>Skill<br>Level | Task<br>Deferral<br>Code                                        | Days<br>2<br>Live |              |
| 12                | 24 SHAFT                                                | <u>Safty Task</u> (Power 6<br>Enter Task Statement<br>Characters).                                                                 | <b>Dn/Running)</b><br>and Instruction                          | here (Maximum 4000                  | 30                             | All                    | local task<br>created by<br>ECBM<br>EACCESS<br>in 10-<br>MAY-06 | 1                 |              |
| 1                 | ALL PURPOSE<br>CONTAINER<br>UNLOADER                    | Priority Task<br>PERFORM MAIL<br>Perform mail search a<br>Remove covers and p<br>Search for mailpieces.<br>Return all mail found o | SEARCH.<br>s follows:<br>anels as necessa<br>huring mail searc | ary.<br>ch to the proper mail path. | 1                              | MM4                    |                                                                 | 1                 |              |
|                   |                                                         | Report unloader dama                                                                                                    | age.                                                           |                                     |                                |                        |                                                                 |                   |              |
|                   |                                                         |                                                                                                    |                                                                |                                     |                                |                        |                                                                 |                   | 👻 Local intr |

Figure 4-8 Mail Search Checklist

## 4.1.2.3 Operational Maintenance Checklist

Click OPERATIONAL MAINTENANCE CHECKLIST to open *Operational Maintenance Checklist* screen (Figure 4-9).

| 🗿 PM Checklist - Microsoft Inte | ernet l    | Explorer             |                                                                                                    |                                                                                           |                                                                                                    |               |       |          |      | _ 6                                                                                                    |
|---------------------------------|------------|----------------------|----------------------------------------------------------------------------------------------------|-------------------------------------------------------------------------------------------|----------------------------------------------------------------------------------------------------|---------------|-------|----------|------|----------------------------------------------------------------------------------------------------|
|                                 |            |                      | ſ                                                                                                    | Print It Close                                                                            | Window                                                                                               |               |       |          |      |                                                                                                    |
|                                 |            |                      |                                                                                                    |                                                                                           |                                                                                                    |               |       |          |      |                                                                                                    |
|                                 |            | U.S. I               | Postal Service                                                                                                    |                                                                                           | IDENTIFICATI                                                                                         | ON            |       |          |      |                                                                                                    |
|                                 |            | Mainten              | ance Checklist                                                                                                    | Work Code                                                                                 | Equipment Acronym                                                                                    | Class C       | ode   | ID       | Туре |                                                                                                    |
|                                 | T          |                      |                                                                                                    | 03                                                                                        | APPS                                                                                                 | AA            |       | 342760   | м    |                                                                                                    |
|                                 | AUTO       | MATED PACK           | AGE PROCESSING SYSTEM -                                                                                                    | Eq tino.                                                                                  | Site Ivame                                                                                           | Frequency     |       |          |      |                                                                                                    |
|                                 |            | SING                 | LE AND DUAL                                                                                                    | 006                                                                                       | ALBUQUERQUE                                                                                          |               | To    | day Wor  | k    |                                                                                                    |
| <u> </u>                        |            |                      |                                                                                                    |                                                                                           |                                                                                                    |               |       |          |      |                                                                                                    |
|                                 |            |                      | Operation                                                                                                    | al Mainte                                                                                 | enance Checklist                                                                                     |               |       |          |      |                                                                                                    |
|                                 |            |                      |                                                                                                    |                                                                                           |                                                                                                    | Est.          | Min   | Task     | Davs |                                                                                                    |
|                                 | Task<br>ID | Part or<br>Component | Task St<br>(Comply with                                                                                                    | atement and In<br>all current safe                                                        | nstruction<br>etv precautions)                                                                       | Time<br>Rea`d | Skill | Deferral | 2    |                                                                                                    |
|                                 | 'n         | component            | (comply with                                                                                                    | an current sate                                                                           | ety precautons)                                                                                      | (min)         | Level | Code     | Live |                                                                                                    |
|                                 | 117        | SYSTEM               | (Power On/Running)<br>OPERATIONAL MAIN<br>Perform the following opera<br>operational (Non-PM) tour<br>immediately. Record all find<br>1. Check warning horns and<br>function. | TENANCE<br>ational maintenau<br>r. Report unsafe<br>dings in the SMS<br>d lights during m | nce checks at least once per<br>conditions to supervisor<br>5 logbook:<br>achine start-up for proper | 19.6          | MPE   | E        | 0†   |                                                                                                    |
|                                 |            |                      | <ol> <li>Check for problems with<br/>and stairs to protect from sl</li> <li>Observe SMS system st</li> </ol>                                                                  | n structural integ<br>lips; trips and fal                                                 | rity of supervisor platform<br>lls.                                                                  |               |       |          |      |                                                                                                    |
|                                 | Total      | time requried        | 1:19.6 minutes                                                                                                    |                                                                                           |                                                                                                    |               |       |          |      |                                                                                                    |
|                                 |            |                      | F                                                                                                    | Print It Close                                                                            | 9 Window                                                                                             |               |       |          |      |                                                                                                    |
|                                 |            |                      |                                                                                                    |                                                                                           |                                                                                                    |               |       |          |      |                                                                                                    |
|                                 |            |                      |                                                                                                    |                                                                                           |                                                                                                    |               |       |          |      |                                                                                                    |
|                                 |            |                      |                                                                                                    |                                                                                           |                                                                                                    |               |       |          |      |                                                                                                    |
|                                 |            |                      |                                                                                                    |                                                                                           |                                                                                                    |               |       |          |      |                                                                                                    |
| a Done                          |            |                      |                                                                                                    |                                                                                           |                                                                                                    |               |       |          |      | Section 1 and 1 and 1 an |

Figure 4-9 Operational Maintenance Checklist

This screen lists the frequency and following information for each task:

- *Task ID*: Lists unique task ID assigned to task. Safety tasks begin with "W" (for warning). All other IDs are numbers.
- Part or Component: Identifies part or component task applies to.
- Task Statement and Instruction: Describes task.
- Est. Time Req'd (min): Gives estimated time (minutes) to complete task.
- Min Skill Level: Lists minimum maintenance skill level(s) required for task.
- *Task Deferral Code*: Displays deferral code of any task not completed on every subsequent checklist until task completed.
- *Days 2 Live*: Displays number of days remaining for task to count successfully toward completion rate. A negative number represents days overdue.
- Total time required: Total estimated time allowed for all tasks.

## 4.1.2.4 Print (or Create) PM Checklist

Click **WITHOUT TASK DETAILS** or **WITH TASK DETAILS** button to open the equipment *PM Checklist* (Figure 4-10 shows WITH details). The WITHOUT and WITH buttons both show the same list, but the WITHOUT button only shows summarized descriptions of each task. Only one PM checklist per machine can be created per day. After a new checklist is created, the text above the two buttons changes to "To PRINT PM Checklist For Today". Print the PM checklist associated with Skill Level(s) selected on *eCBM PM CHECKLIST* screen.

| 🗿 PM Checklist - Microsoft Int | ternet l      | Explorer                   |                                                                                                    |                                                                                                    |                                                                                                    |                                |                        |                                           |                    | _ BX            |
|--------------------------------|---------------|----------------------------|----------------------------------------------------------------------------------------------------|----------------------------------------------------------------------------------------------------|----------------------------------------------------------------------------------------------------|--------------------------------|------------------------|-------------------------------------------|--------------------|-----------------|
|                                |               | 2                          | APPS PM Ch<br>(Checklist No. : 81, Skill                                                                                                    | Print It Close<br>necklist printed<br>l(s) : ET, Time:                                                                                  | Window<br>by ECBM EACCESS<br>Mon May 22 09:54:38 0                                                                                                    | DT 2006                        | )                      |                                           |                    |                 |
|                                |               | U.S. 1                     | Postal Service                                                                                                    |                                                                                                    | IDENTIFICA                                                                                                    |                                |                        |                                           |                    |                 |
|                                |               | Mainten                    | ance Checklist                                                                                                    | Work Code                                                                                                    | Equipment Acronym                                                                                                    | Class C                        | ođe                    | ID                                        | Type               |                 |
|                                |               |                            |                                                                                                    | 03                                                                                                    | APPS                                                                                                    | AA                             | . :                    | 342760                                    | M                  |                 |
| 3                              | Equip<br>AUTO | ment Nomencl<br>MATED PACK | ature<br>AGE PROCESSING SYSTEM -<br>LE AND DUAL                                                                                                    | Eq`t No.                                                                                                    | Site Name                                                                                                    | F                              | requen                 | су                                        |                    |                 |
|                                |               | 51101                      | LE AND DOAL                                                                                                    | 006                                                                                                    | ALBUQUERQU                                                                                                    | E                              | To                     | day Wor                                   | k                  |                 |
|                                |               |                            |                                                                                                    |                                                                                                    |                                                                                                    |                                |                        |                                           |                    |                 |
|                                |               |                            |                                                                                                    | Task Deferra                                                                                                    | l Codes                                                                                                    |                                |                        |                                           |                    |                 |
| 4                              | Code          | • 1                        | 2 3                                                                                                    | <b>;</b>                                                                                                    | 7                                                                                                    | 8                              |                        | W                                         | 7                  |                 |
|                                | DESC          | CLack Of Time              | Not Needed At This F<br>Time A                                                                                                    | Parts Not<br>Available                                                                                                    | Operation<br>Requirement                                                                                                    | Down Fo<br>Maintenaı           | r<br>nce               | N                                         | /orking            |                 |
| 5                              | Task<br>ID    | Part or<br>Component       | Task St<br>(Comply with                                                                                                    | atement and In<br>all current safe                                                                                                    | nstruction<br>ety precautions)                                                                                                    | Est.<br>Time<br>Req`d<br>(min) | Min.<br>Skill<br>Level | Min. Task<br>Skill Deferral<br>Level Code | Days<br>12<br>Live |                 |
|                                | W4            | APPS                       | WARNING!<br>Various products requiring is<br>be utilized during the perforn<br>Ensure the current MSDS for<br>to all employees. When reo<br>current MSDS be requested<br>protective equipment. Dispo<br>waste management policy a<br><u>View MSDS</u> | Material Safety i<br>mance of the pro-<br>or each product<br>rdering such a p<br>d. Refer to MSI<br>ose of all chemic<br>nd procedures. | Data Sheets (MSDS) may<br>ocedures in this bulletin.<br>used is on file and availab<br>roduct; it is suggested that<br>DS for appropriate person<br>als in accordance with loc | /<br>le<br>al<br>al            | All                    |                                           |                    |                 |
| 裔) Done                        |               |                            | Disconnect power and appl<br>Refer to current local locko<br>lockout this machine. Open<br>Check for suspicious dust o                                                                                                    | ly lockouts when<br>ut procedures to<br>equipment and<br>or unusual debris                                                              | a required by this instruction<br>properly shutdown and<br>inspect dust conditions.<br>. If any unusual substance                                                              | on.<br>is                      |                        |                                           |                    | S Ioralistraset |

## Figure 4-10 PM Checklist

The following explains the PM Checklist fields:

[1] **Print It** generates PM Checklist printout. **Close Window** button closes *PM Checklist* screen.

- [2] Fields indicate checklist number, maintenance skills required, printed by employee number, time, and date checklist last viewed/printed.
- [3] Additional checklist, machine, and site information.
- [4] Task Deferral Codes used within the Task Table.

- [5] Task Table columns:
  - *Task ID*: Lists unique task ID assigned to task. Clean up tasks begin with "C" and safety tasks begin with "W" (for warning). All other IDs are numbers.
  - Part or Component. Identifies part or component task applies to.
  - Task Statement and Instruction: Describes task.
  - Est. Time Req'd (min): Gives estimated time (minutes) to complete task.
  - Min Skill Level: Lists minimum maintenance skill level(s) required for task.
  - *Task Deferral Code*: Displays deferral code of any task not completed on every subsequent checklist until task completed.
  - *Days 2 Live*: Displays number of days remaining for task to count successfully toward completion rate. A negative numbers represents days overdue.

## 4.2 FORECAST (eCBM 28-Day PM Forecasting)

Select **FORECAST** from the **eCBM Main Menu** to view the *eCBM 28-Day PM Forecasting* screen (Figure 4-11). This screen displays the forecasted PM hours for a 28-day period, broken down by week. Click on **PM HOURS PER DAY** to see daily PM details. Click **SAFETY AND WARNING TASKS** to view safety information.

| a eMars - Microsoft Internet Explorer                                                                                                    |                                                                                                    |
|----------------------------------------------------------------------------------------------------|----------------------------------------------------------------------------------------------------|
| Image: Speed with the speed with the speed withe speed with the speed with the speed with the speed wit | Toolbox Notes eWHEP eCBM EXIT                                                                                  |
| System Administrator Mer<br>Sentantis<br>Xfertiser Openwor Acronym RefStatus<br>Labor                                                                                                    |                                                                                                    |
| COMARS COMARS COMARS                                                                                                    | CMARS LICE                                                                                                    |
| eCBM Forecast (ECBM_FORECAST User: 1028097 Site: 7) - Microsoft Internet Explor eCBM 28-Day PM Forecastin                                                                                                    |                                                                                                    |
| Subsite Name: ALBUQUERQUE Equipment Type: APPS Equipment N                                                                                                    | No.: 006 Class Code: AA                                                                                        |
| High Level (hours)           PDC         Week 1<br>(5/32/2006 to 5/2/2006)         Week 2<br>(5/30/2006 to 6/3/2/2006<br>(5/30/2006 to 6/3/2/2006)         Week 3<br>(6/3/2/2006 to 6/3/2/2006)           Total         22.290         25.65         22.90                                                                                                    | Week 4<br>(6/13/2006 to 5/19/2006)<br>2/4.89                                                                   |
| press the button "PM Hours Per Day" below for the details                                                                                                    |                                                                                                    |
|                                                                                                    | da la companya da la companya da la companya da la companya da la companya da la companya da la companya da la |
| COSTIAITS PM HOURS PER DAY SAF                                                                                                    | FETY AND WARNING TASKS                                                                                         |
| PRINT IT                                                                                                    | EXIT                                                                                                    |
| COMAINS COMAINS                                                                                                    | C. CEMARS                                                                                                    |
| CEMARS CEMARS                                                                                                    | CEMARS CEN                                                                                                    |
| DATE-05/2/2006 TIME-02:44 MST STTE-ALBUQUEDQUE (2) USED: ECRM ROLE-HOX ADMINISTRATOR CONVERTED: Y                                                                                                    | eMARS VIEW                                                                                                    |

Figure 4-11 eCBM 28-Day PM Forecasting

## 4.2.1 PM Hours Per Day

The *Forecast Details Level (hours)* screen (Figure 4-12) presents the forecasted PM hours for each day of the calendar month. The current day is highlighted in yellow.

| 🗿 PM Checklist - Microsoft Int | ernet Explo           | orer                           | _       | _     | _          | _     |               |     | _      |      |      |     |      |  |               | _ 7  |
|--------------------------------|-----------------------|--------------------------------|---------|-------|------------|-------|---------------|-----|--------|------|------|-----|------|--|---------------|------|
|                                | Print It Close Window |                                |         |       |            |       |               |     |        |      |      |     |      |  |               |      |
|                                |                       | Forecast Details Level (hours) |         |       |            |       |               |     |        |      |      |     |      |  |               |      |
|                                | Saturd                | lav                            | Sunday  | M     | ondav      | Tues  | dav           | Wed | nesdav | Thur | sdav | Fri | idav |  |               |      |
|                                |                       | 5/20                           | 5/2     | 1     | 5/22       | Today | 5/23          | 3.2 | 5/24   | 2.3  | 5/25 | 3.3 | 5/26 |  |               |      |
|                                | 2.6                   | 5/27                           | 6.3 5/2 | 8 2.6 | 5/29       | 3.3   | 5/30          | 2.6 | 5/31   | 5.2  | 6/1  | 2.3 | 6/2  |  |               |      |
|                                | 3.3                   | 6/3                            | 5.6 6/  | 4 3.3 | 6/5        | 2.6   | 6/6           | 2.3 | 6/7    | 3.3  | 6/8  | 2.6 | 6/9  |  |               |      |
|                                | 3.3                   | 6/10                           | 5.6 6/1 | 1 3.3 | 6/12       | 2.3   | 6/13          | 4.5 | 6/14   | 3.3  | 6/15 | 2.6 | 6/16 |  |               |      |
|                                | 3.3                   | 6/17                           | 5.6 6/1 | 8 3.3 | 6/19       | 2.6   | 6/20          |     |        |      |      |     |      |  |               |      |
|                                |                       |                                |         |       | Drint It   |       | - 10 <i>/</i> |     |        |      |      |     |      |  |               |      |
|                                |                       |                                |         |       | ( Print II |       | e vvinuo      | w   |        |      |      |     |      |  |               |      |
|                                |                       |                                |         |       |            |       |               |     |        |      |      |     |      |  |               |      |
|                                |                       |                                |         |       |            |       |               |     |        |      |      |     |      |  |               |      |
|                                |                       |                                |         |       |            |       |               |     |        |      |      |     |      |  |               |      |
|                                |                       |                                |         |       |            |       |               |     |        |      |      |     |      |  |               |      |
|                                |                       |                                |         |       |            |       |               |     |        |      |      |     |      |  |               |      |
|                                |                       |                                |         |       |            |       |               |     |        |      |      |     |      |  |               |      |
|                                |                       |                                |         |       |            |       |               |     |        |      |      |     |      |  |               |      |
| 🖉 Done                         |                       |                                |         |       |            |       |               |     |        |      |      |     |      |  | 🗐 Local intra | anet |

Figure 4-12 Forecast Details Level (hours)

## 4.2.2 Safety and Warning Tasks

The *PM Warnings* screen (Figure 4-13) lists the current safety precautions associated with the equipment.

| 🚰 PM Checklist - Microsoft In | ternet E   | Explorer             |                                                                                                    |                                |                        | _ PX           |
|-------------------------------|------------|----------------------|----------------------------------------------------------------------------------------------------|--------------------------------|------------------------|----------------|
|                               |            |                      | Print It Close Window                                                                                                    |                                |                        | <u>^</u>       |
|                               |            |                      | APPS PM Warnings                                                                                                    |                                |                        |                |
|                               | Task<br>ID | Part or<br>Component | Task Statement and Instruction<br>(Comply with all current safety precautions)                                                                                                    | Est.<br>Time<br>Req`d<br>(min) | Min.<br>Skill<br>Level |                |
|                               | W1         | APPS                 | RESTORE SYSTEM TO OPERATIONAL MODE.         Restore the system to operational mode as prescribed by the current local lockout/restore procedures.         Ensure that the system is in the operational mode.         System-wide; verify that all status indicators reflect healthy operation .         Verify that computer cabinet cooling fans are operational by observing exhaust streamers.         Investigate any failures or abnormalities and initiate corrective action if necessary. | 12                             | All                    |                |
|                               | W1         | FINAL-<br>CLEANUP    | CLEAN-UP.<br>Ensure all tools; hubricants; rags; etc.; are removed from the work area. Ensure all<br>equipment covers are in place.<br>Report all deficiencies to your supervisor and generate a work order; per local SOP;<br>to document and initiate corrective maintenance activity. Annotate deficiencies found<br>and repairs performed in the SMS electronic logbook.                                                                                                    | 1                              | All                    |                |
|                               | W2         | APPS                 | WARNING<br>Be careful when working around or on equipment when power has been<br>applied. Some of the following tasks require that the machine be<br>running. Take precautions to prevent hair; clothing; tools; and test<br>equipment from being caught in moving parts.                                                                                                    | 1                              | All                    |                |
| 名 Done                        | W3         | APPS                 | POWER DOWN AND LOCKOUT POWER.<br>Perform an orderly shut down of the APPS from the SMS. Power down the machine                                                                                                    | 12                             | All                    | Local intranet |

Figure 4-13 PM Warnings

## 4.3 PM TASKS

This screen is available only with a supervisor-level password.

Select PM TASKS from the eCBM Main Menu to access this screen (Figure 4-14). It allows a task to be suspended, created, or edited.

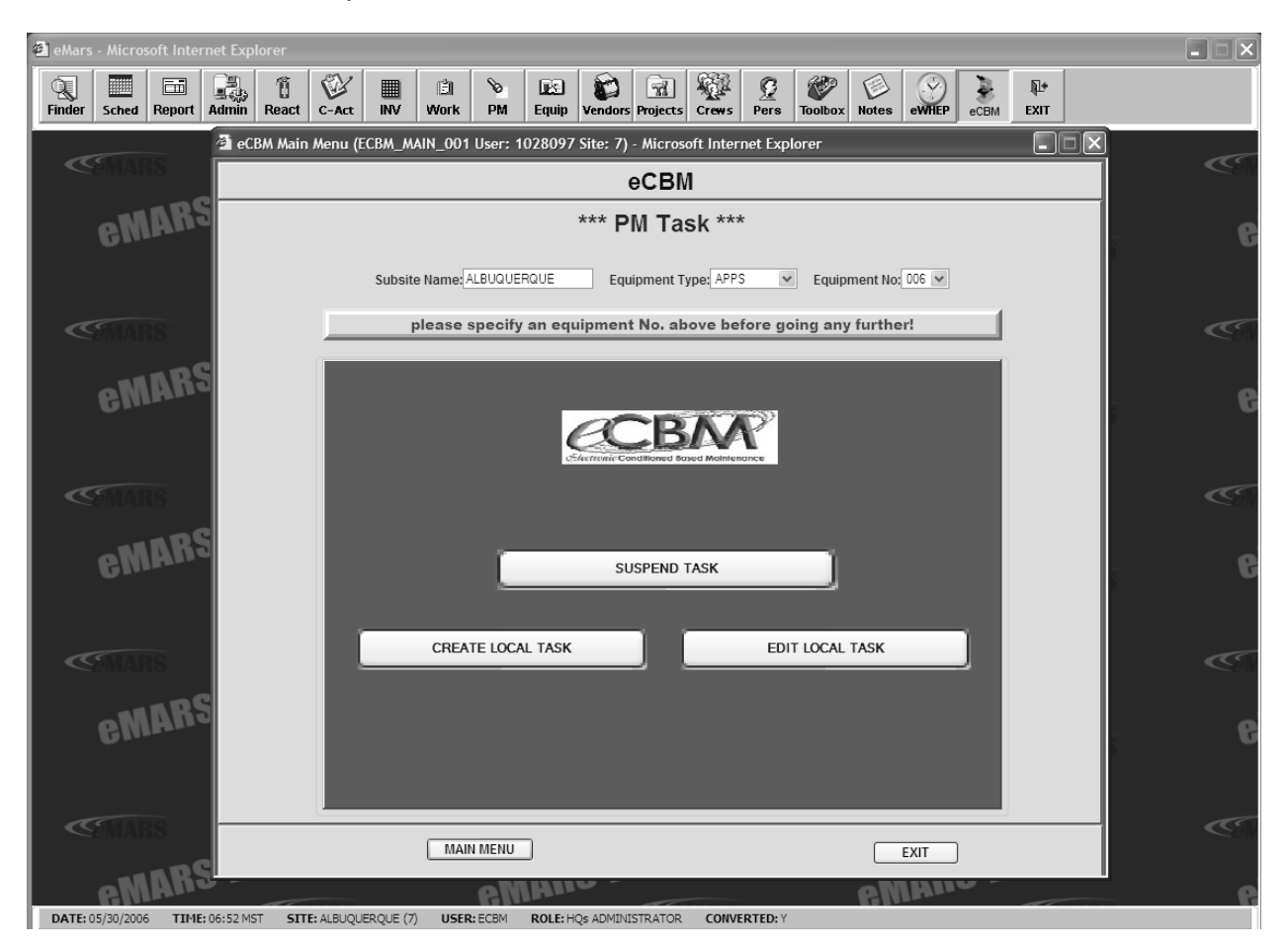

Figure 4-14 eCBM PM Task

## 4.3.1 Suspend Task

Suspend or reactivate a PM task from the eCBM Suspend PM Task Screen (Figure 4-15).

A task suspension applies only to the individual machine selected. To suspend tasks for all like pieces of equipment, each must be suspended individually.

| eMars - Microsoft Internet Explorer | r                                                                                                    |         |
|-------------------------------------|----------------------------------------------------------------------------------------------------|---------|
| Finder Sched Report Admin Rea       | Image: Constraint of the state of the state of the st |         |
| CEMARS<br>ENIARS VIEW               | System Administrator Menu<br>Sentan<br>Xfertilser OpenWO Acronym RufStatus Labor Rate 046                                                                                                    | ~~<br>6 |
| 🖄 eCBM :                            | Suspend PM Task (ECBM_SUSPEND_TASK1 User: 1028097 Site: 7) - Microsoft Internet Explorer                                                                                                    |         |
|                                     | eCBM SUSPEND PM TASK                                                                                                    |         |
|                                     | Site Name: ALBUQUERQUE Machine Type: APPS Machine No.: 006 Class Code.: AA                                                                                                    |         |
| eMARS                               | Suspend/Re-activate PM TASK                                                                                                    | e       |
| Rout                                | te:                                                                                                    |         |
| Skill                               | k ▼                                                                                                    |         |
| State State                         |                                                                                                    | CE      |
| eMARS                               | Enter Note Here For Suspending or Re-activating Task(Maximum 500                                                                                                    | e       |
| Note                                |                                                                                                    |         |
|                                     |                                                                                                    |         |
| <b>≪</b> ∂MARS                      |                                                                                                    | C       |
| eMARS                               |                                                                                                    | 6       |
|                                     | VIEW TASK SUSPEND EXIT                                                                                                    |         |
| <b>MARS</b>                         | CEMARS CEMARS                                                                                                    |         |
| MARS View                           | M MARS VIEW MARS VIEW                                                                                                    | a       |
| DATE: 05/23/2006 TIME: 06:49 MST    | SITE: ALBUQUERQUE (7) USER: ECBM ROLE: HOS ADMINISTRATOR CONVERTED: Y                                                                                                    |         |

Figure 4-15 eCBM Suspend PM Task

- *Route*: Drop-down lists the following task types:
  - MAIL SEARCH
  - OPERATIONAL MAINTENANCE
  - PREVENTIVE MAINTENANCE
- *Skill*: Drop-down lists the following skill levels:
  - ALL
  - Individual Levels

- **Task**: Drop-down lists all tasks that can be suspended or reactivated.
- Note: Text box for typing PM task suspension/reactivation text
- **View Task**: Click on the VIEW TASK button to access *eCBM PM Task Details* screen (Figure 4-16), showing details of the task to be suspended or reactivated.

| 🕙 eMars - Microsoft Internet E | Explorer                            |                                                                                                    |          |
|--------------------------------|-------------------------------------|----------------------------------------------------------------------------------------------------|----------|
|                                | 1 🕅 🖬 🗈                             | v 🖬 😰 🗟 🐲 💈 🖗 🕒                                                                                       |          |
| Finder Sched Report Adm        | nin React C-Act INV Work            | PM Equip Vendors Projects Crews Pers Toolbox Notes eWHEP eCBM EXIT                                    |          |
| <i>(</i>                       | eCBM PM Task Details (ECBM_TASK_    | DETAILS User: 1028097 Site: 7) - Microsoft Internet Explorer                                          |          |
| ≪9MARS                         |                                     | eCBM PM Task Details                                                                                  |          |
| eMARS                          | Subsite Name: ALBUQUERQUE           | Equipment Type: APPS Equipment No.: 006 Class Code.: AA                                               | e        |
|                                | De                                  | tails of APPS PM Task No.124                                                                          | Ŭ        |
|                                | Sub-Assembly                        | APPS                                                                                                  |          |
| <b>C</b> MARS                  | Part or Component                   | SHAFT                                                                                                 |          |
| TARS                           | Task Statement and Instruction      | Safty Task (Power On/Running)<br>Enter Task Statement and Instruction here (Maximum 4000 Characters). |          |
| e Mihina                       | Est. Time Req'd (min)               | 10                                                                                                    | 6        |
|                                | Min. Skill Level                    | All                                                                                                   |          |
|                                | Power On/Off                        | ON                                                                                                    |          |
|                                | Unit Name                           |                                                                                                    |          |
| <b>CEMARS</b>                  | Runhours Threshold                  | -1                                                                                                    | <u>(</u> |
|                                | Pieces Fed Threshold                | -1                                                                                                    |          |
|                                | Weekly Threshold                    | 2                                                                                                    |          |
| e Minine                       | Days To Live                        | 242760                                                                                                | 6        |
|                                | Local Task (U-NO, I-Tes)            | J42700                                                                                                |          |
|                                | Note                                | upuate note.                                                                                          |          |
|                                |                                     |                                                                                                    |          |
| <b>MARS</b>                    |                                     |                                                                                                    | C)       |
|                                |                                     |                                                                                                    |          |
| _mnRS                          |                                     |                                                                                                    |          |
| e linn.                        |                                     |                                                                                                    | 6        |
|                                |                                     |                                                                                                    |          |
|                                |                                     |                                                                                                    |          |
|                                |                                     |                                                                                                    |          |
| <b>CEMARS</b>                  |                                     |                                                                                                    | C)       |
|                                |                                     |                                                                                                    |          |
| eMARS                          | PRINT                               | EXIT                                                                                                  | 6        |
| DATE: 05/23/2006 TIME: 06:49   | 9 MST SITE: ALBUQUERQUE (7) USER: E | CBM ROLE: HQs ADMINISTRATOR CONVERTED: Y                                                              |          |

Figure 4-16 eCBM PM Task Details

• Suspend: Click SUSPEND to halt task. Click dialog box OK button (Figure 4-17).

| all eMars - Microsoft Intern | at Fynlorer                                                                                                    |              |
|------------------------------|----------------------------------------------------------------------------------------------------|--------------|
| Finder Sched Report A        | Image: Constraint of the state of the state of the st |              |
|                              | 🗿 eCBM Main Menu (ECBM_MAIN_001 User: 1028097 Site: 7) - Microsoft Internet Explorer                                                                                                    |              |
| MARS                         | eCBM                                                                                                    |              |
| eMARS                        | *** PM Task ***                                                                                                    | ß            |
|                              | 🗿 eCBM Suspend PM Task (ECBM_SUSPEND_TASK1 User: 1028097 Site: 7) - Microsoft Internet Explorer                                                                                                    | Ŭ            |
|                              | eCBM SUSPEND PM TASK                                                                                                    |              |
| <b>SMARS</b>                 | SubSite Name: ALBUQUERQUE Machine Type: APPS Machine No.: 006 Class Code.: AA                                                                                                    | C            |
| emars                        | Suspend/Re-activate PM TASK                                                                                                    | 6            |
| Comans<br>Comans             | Route: Skill: Task: Status: Enter Note Here Characters). Operation Successful - Changes Saved: Update is completed S00 Note:                                                                                                    | «S<br>6      |
| ARS                          |                                                                                                    | <b>(</b> (2) |
| eMARS                        | VIEW TASK SUSPEND EXIT                                                                                                    | 6            |
| CEMARS                       | MAIN MENU EXIT                                                                                                    | Ċ            |
| DATE: 05/30/2006 TIME: 0     | 6:52 MST SITE: ALBUQUERQUE (7) USER: ECBM ROLE: HQs ADMINISTRATOR CONVERTED: Y                                                                                                    | 6            |

Figure 4-17 Operation Successful

## 4.3.2 Create Local Task

At the *Create Local PM Task* screen (Figure 4-18), complete fields to create a local PM Task.

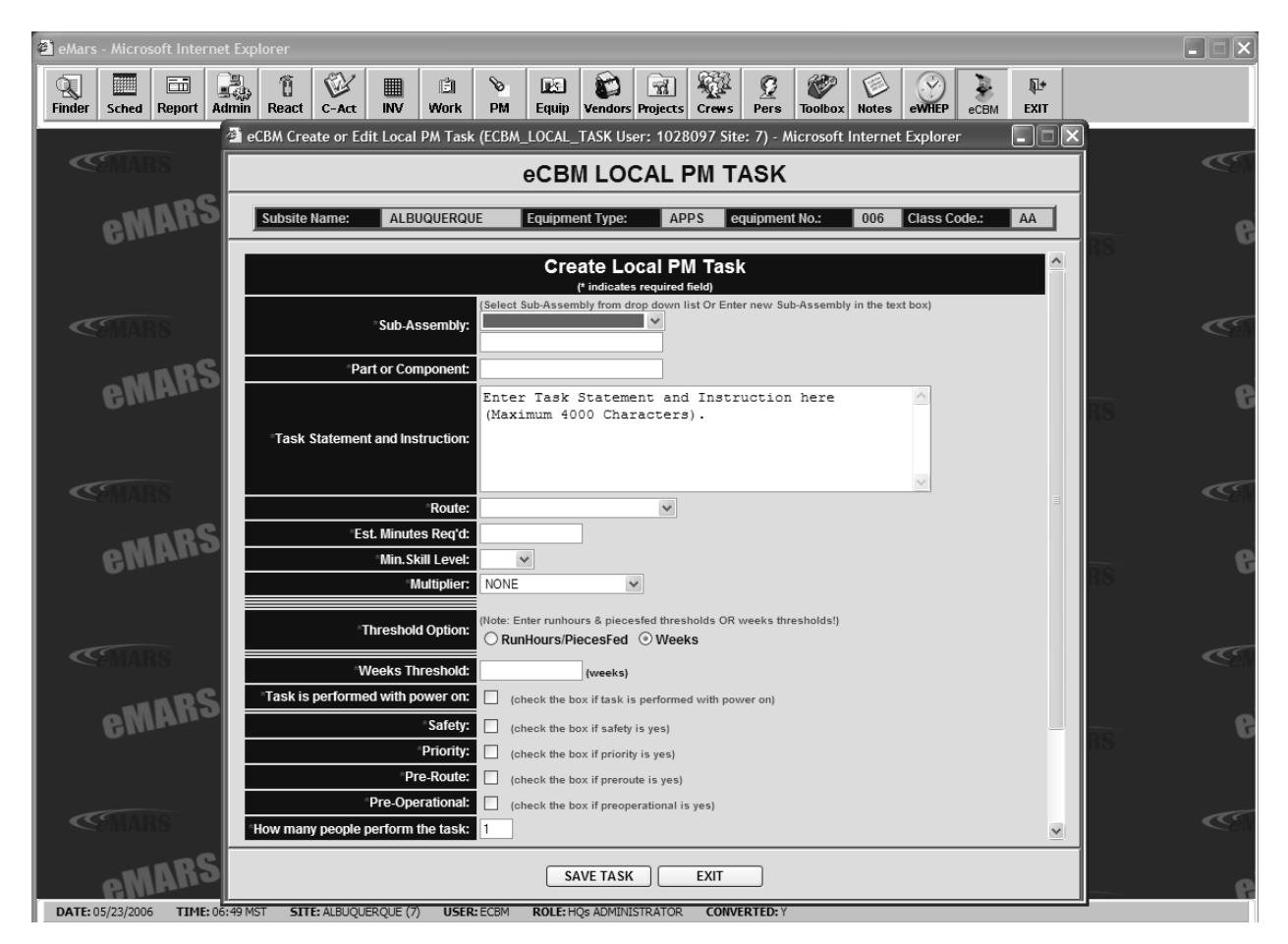

Figure 4-18 Create Local PM Task

- **Sub Assembly**: Drop-down lists equipment sub assemblies for PM task being created. A sub assembly not listed may be entered in text box. Name one sub assembly for each PM task created.
- **Part or Component**: Type name or describe part or component for PM task created.
- **Task Statement and Instruction**: Type information and instructions for PM task being created.
- Route: Drop-down lists following types of maintenance procedure:
  - Mail Search
  - Operational Maintenance
  - Preventive Maintenance

- Est. Minutes Req'd: Text box for typing in minutes estimated for completion of task.
- Min. Skill Level: Drop-down lists minimum skill level required for task.
- **Multiplier**: Drop-down lists time estimate for completion of task to be modified. Except for **FIXED** selection, each selection in Multiplier drop-down multiplies time estimate by a predetermined factor based upon component selected. **FIXED** opens a text box in which to type multiplying factor. Multiplier only applies to APPS.
- **Threshold Option**: Radio buttons assign maintenance threshold of either RunHours/PiecesFed or Weeks.
  - **RunHours/Pieces fed**: Opens two text boxes to set thresholds for run hours or pieces fed. Run Hours is the total number of run hours that must accumulated for this task to be due. Pieces Fed is the total number of pieces fed that must accumulated for this task to be due.
  - Weeks: Opens a text box to set threshold for weeks that must elapse for this task to be due.
- **Task is performed with power on**: Determines whether task is performed with power on or off. If box is not checked, use the additional checkbox to enter how many people perform the task.
- If machine needs to be running: Checkbox appears if task performed with power off.
- **Safety**: Checkbox creates a safety task.
- **Priority**: Checkbox creates a priority task.
- **Pre-Route**: Checkbox creates a Pre-Route task and is added to top of list.
- **Pre-Operational**: Checkbox creates a Pre-Operational task.
- How many people perform this task: Text box appears if the task performed with power off. Type number of people required to perform task. Default is "1".
- Note: Use text box to type notes to be included as part of the task.
- **SAVE TASK**: Click button to save task.

## 4.3.3 Edit Local Task

Click **EDIT LOCAL TASK** button to access *eCBM LOCAL PM TASK LIST* screen appears (Figure 4-19) from which to edit both Power Off Task(s) and Power On Task(s).

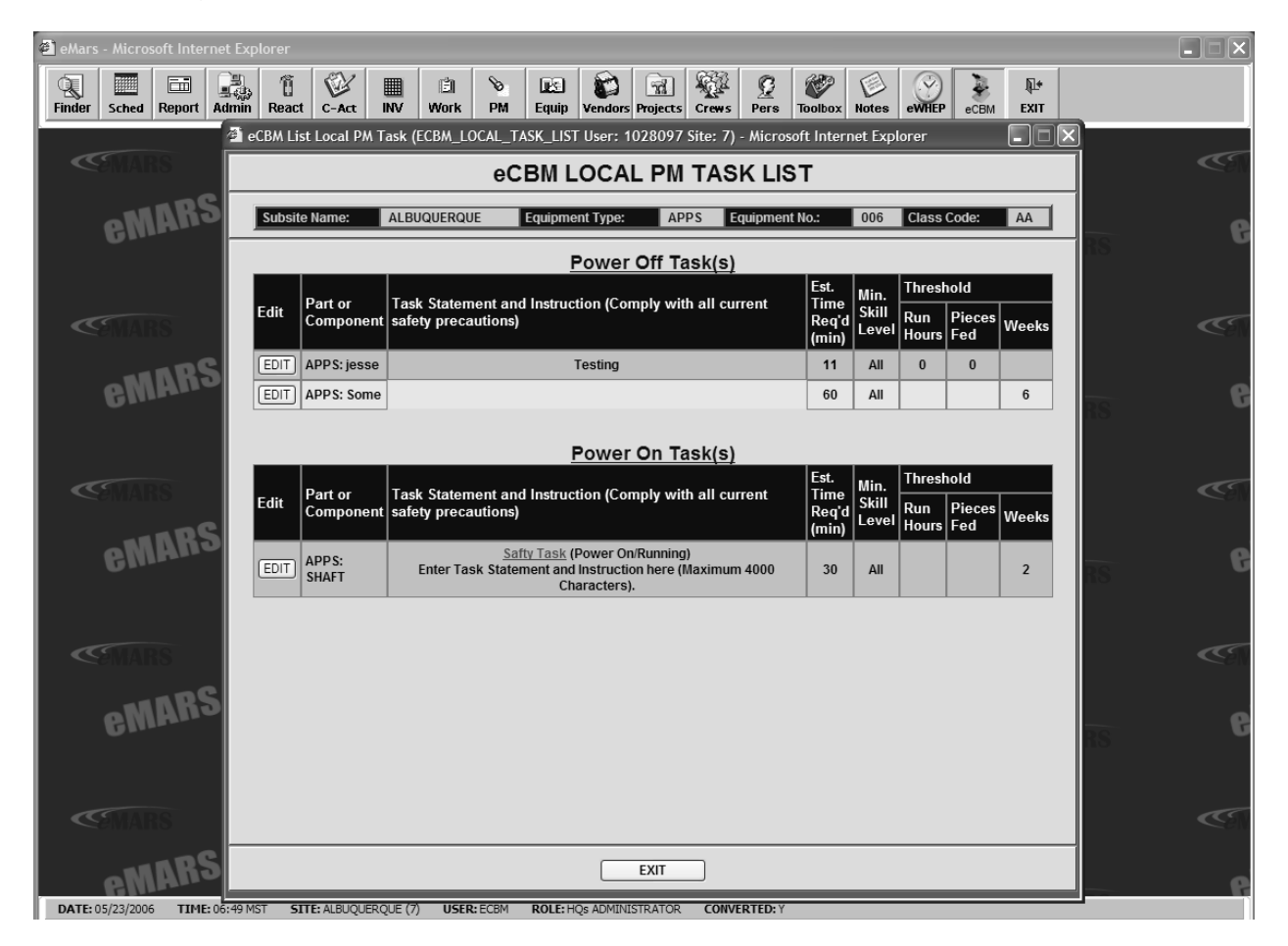

Figure 4-19 eCBM Local PM Task List

Select **EDIT** button to access *Edit Local PM Task* screen (Figure 4-20) to edit or delete the task.

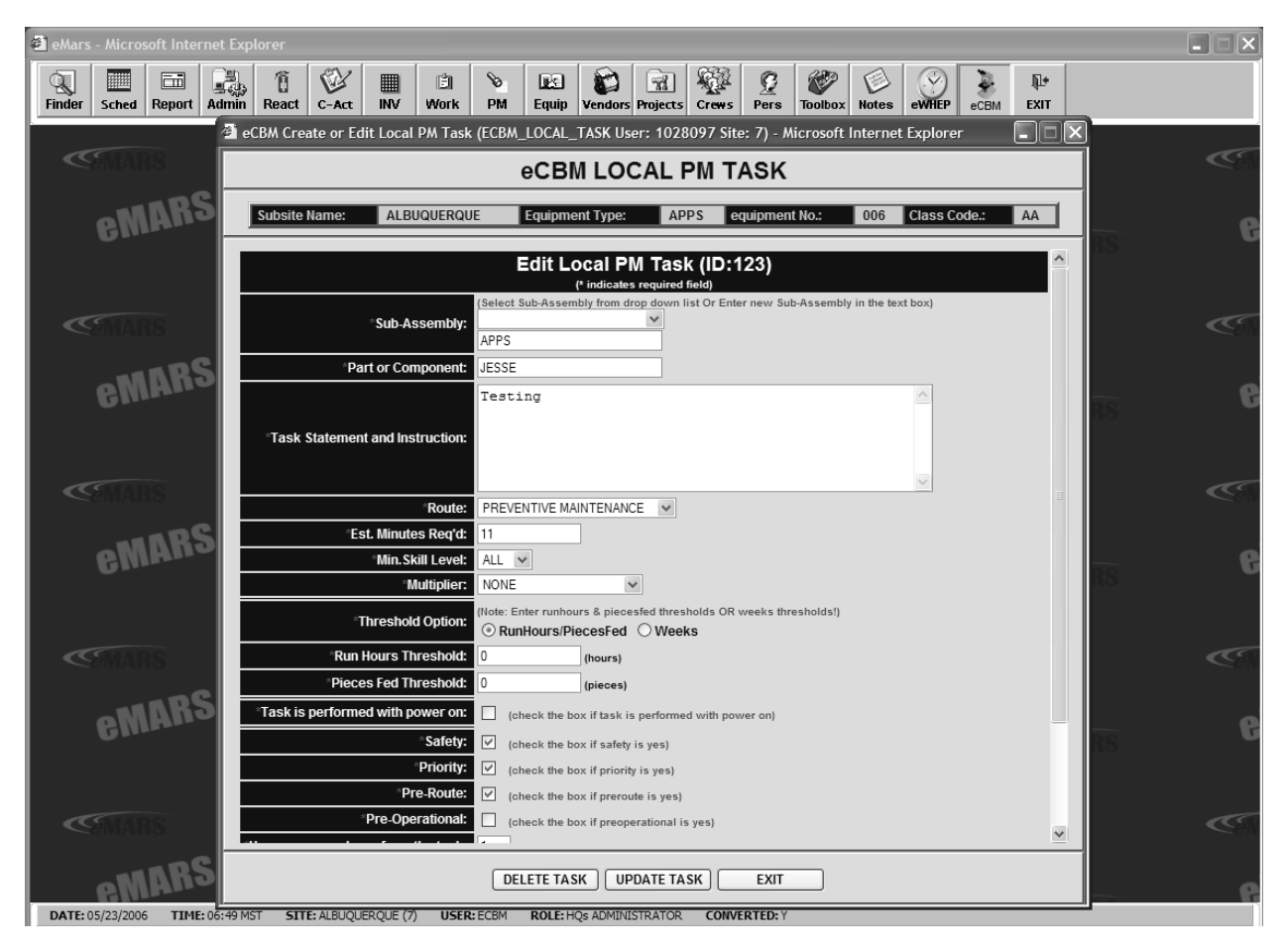

Figure 4-20 Edit Local PM Task

## 4.4 EQUIPMENT PROFILE

Select **EQUIPMENT PROFILE** from the *eCBM Main Menu* to access the *EQUIPMENT PROFILE* menu screen (Figure 4-21).

Press the button from this menu for the type of equipment (APPS, AFCS, or SPBS) to be configured for which the maintenance tasks will created. Note: SPBS configuration is not yet available.

| 🕼 eCBM Main Menu (ECBM_MAIN_001 User: 1031252 Site: 7) - Windows Internet Explorer | - DX |
|------------------------------------------------------------------------------------|------|
| еСВМ                                                                               |      |
| *** Equipment Profile ***                                                          |      |
| Subsite Name: ALBUQUERQUE Equipment Type: AFCS 💟 Equipment No: 1 💟                 |      |
| please specify an equipment No. above before going any further!                    |      |
| CONTRACTOR CONDITIONED Based MoIntenance                                           |      |
| APPS CONFIGURATION                                                                 |      |
| AFCS CONFIGURATION SPBS CONFIGURATION                                              |      |
|                                                                                    |      |
| MAIN MENU EXIT                                                                     |      |

Figure 4-21 Equipment Profile

## 4.4.1 APPS Configuration

Use the *eCBM APPS Configuration* screen (Figure 4-22) to define the machine configuration.

| 🗿 eMars - Microsoft Internet Explorer     |                                                         |                                                    |  |  |  |  |  |  |  |  |  |  |
|-------------------------------------------|---------------------------------------------------------|----------------------------------------------------|--|--|--|--|--|--|--|--|--|--|
| Finder Sched Benorf Admin Beact C-Art INV | Work PM Fauin Vendors Projects Crews Pers               |                                                    |  |  |  |  |  |  |  |  |  |  |
| eCBM APPS Configuration                   | n (ECBM APPS CONFIG User: 1028097 Site: 7) - Microsoft  | ft Internet Explorer                               |  |  |  |  |  |  |  |  |  |  |
| <b>SMARS</b>                              | eCBM APPS Configuration                                 | n (Si                                              |  |  |  |  |  |  |  |  |  |  |
| Subsite Name:                             | Equipment Type: Equipment No :                          | Accentance Date:                                   |  |  |  |  |  |  |  |  |  |  |
| <b>CMAILC</b>                             | Equipment (jpe)                                         |                                                    |  |  |  |  |  |  |  |  |  |  |
|                                           | APPS 006                                                | 05/08/2006                                         |  |  |  |  |  |  |  |  |  |  |
|                                           | All field marked with * are required.                   |                                                    |  |  |  |  |  |  |  |  |  |  |
| < MARS                                    | *Sides: SINGLE SIDE                                     | Site<br>Site/Subsite IDs of the facility.          |  |  |  |  |  |  |  |  |  |  |
| TARS                                      | *Carrier Cells : 100 (0 ~ 999)                          | Machine No.                                        |  |  |  |  |  |  |  |  |  |  |
| emano                                     | *Bins: 100 w                                            | Machine ID                                         |  |  |  |  |  |  |  |  |  |  |
| *Sort                                     | Configuration : CLOSE LOOP                              | Nationwide unidue ID number.                       |  |  |  |  |  |  |  |  |  |  |
|                                           | *APCU: 1 (0 ~ 9)                                        | The date when the machine was deployed officially. |  |  |  |  |  |  |  |  |  |  |
| <pre></pre>                               | ^PUN: 1 (0 ~ 9)                                         | Sides                                              |  |  |  |  |  |  |  |  |  |  |
| TARS                                      | Machine Size: 1                                         | Ave Daily Running Hours                            |  |  |  |  |  |  |  |  |  |  |
| *Ave. Daily                               | Running Hours: 15 (1 ~ 24)                              | available.                                         |  |  |  |  |  |  |  |  |  |  |
|                                           | (1 24)                                                  |                                                    |  |  |  |  |  |  |  |  |  |  |
| 70                                        | /DC Davies Constants                                    |                                                    |  |  |  |  |  |  |  |  |  |  |
|                                           | 10% Carrier Cells : 10 based on the inputs of the Cells | ally calculated s and Bins above.                  |  |  |  |  |  |  |  |  |  |  |
| MARS                                      | 25% Bins: 25 No editing is necessory.                   |                                                    |  |  |  |  |  |  |  |  |  |  |
| 6 WINIC                                   | APCU+PUN: 2                                             |                                                    |  |  |  |  |  |  |  |  |  |  |
|                                           | GCPU: 2                                                 |                                                    |  |  |  |  |  |  |  |  |  |  |
|                                           | OCC: 2                                                  |                                                    |  |  |  |  |  |  |  |  |  |  |
| <pre> MARS </pre>                         | MAB: 14                                                 |                                                    |  |  |  |  |  |  |  |  |  |  |
| MARS                                      | SAVE                                                    | CLOSE                                              |  |  |  |  |  |  |  |  |  |  |
|                                           |                                                         | ,                                                  |  |  |  |  |  |  |  |  |  |  |

Figure 4-22 APPS Configuration

The top portion of the screen displays Subsite Name, the **Equipment Type**, and the **Equipment No.** by default. The **Acceptance Date** requires an entry by either of the following two methods.

- Click on the Acceptance Date calendar icon and select an acceptance date.
- Enter an acceptance date into the **Acceptance Date** text box.

The lower portion of the screen requires an entry at all locations designated with an asterisk. Bottom portion numbers automatically calculate based upon lower portion entries.

- Sides: Use drop-down box to select number of sides.
- Carrier Cells: Use text box to enter number of carrier cells.
- Bins: Use drop-down box to select number of bins.

- Sort Configuration: Use drop-down box to select sort configuration.
- **APCU**: Use text box to enter number of APCUs.
- **PUN**: Use text box to enter number of PUNs.
- **APCU w/Gate**: Use text box to enter number of APCUs with gates.
- Machine Size: Use text box to enter machine size.
- Ave Daily Running Hours: Use text box to enter average daily running hours.
- **SAVE**: Click to save configuration.

## 4.4.2 AFCS Configuration

Use the *eCBM AFCS Configuration* screen (Figure 4-23) to define the machine configuration.

| ∅ eCBM AFCS Configuration | (ECBM_AFCS_CC     | ONFIG User: 103    | 31252 Site: 7) - Win     | dows Internet Ex           | plorer                                         |  |  |  |  |
|---------------------------|-------------------|--------------------|--------------------------|----------------------------|------------------------------------------------|--|--|--|--|
|                           | e                 | CBM AFC            | S Configura              | tion                       |                                                |  |  |  |  |
| Facility Name:            | Equi              | ipment Type:       | Equipm                   | nent No.:                  | o.: Date:                                      |  |  |  |  |
| ALBUQUERQUE               | ALBUQUERQUE       |                    | 1                        |                            | 12/13/2006                                     |  |  |  |  |
|                           | Please check      | all days whe       | n the machine is         | NOT going to r             | un.                                            |  |  |  |  |
|                           |                   |                    |                          |                            |                                                |  |  |  |  |
|                           | Sunday:           |                    |                          | Facility<br>Site/Subsite n | Facility<br>Site/Subsite name of the facility. |  |  |  |  |
|                           | Monday:           |                    |                          | Equipment Ty               | Equipment Type                                 |  |  |  |  |
|                           | Tuesday:          |                    |                          | The acronym                | of platform                                    |  |  |  |  |
|                           | Wednesday         |                    |                          | Local identity             | number of the machine.                         |  |  |  |  |
|                           | Thursday:         |                    |                          | Date<br>The date whe       | n this page was updated                        |  |  |  |  |
|                           | Friday            |                    |                          |                            |                                                |  |  |  |  |
|                           | Saturday:         |                    |                          |                            |                                                |  |  |  |  |
| When the button           | "Save" is pressed | d, the current pro | file will be overwritten | with today`s date.         |                                                |  |  |  |  |
|                           | SAVE              |                    |                          | CLC                        | )SE                                            |  |  |  |  |

Figure 4-23 Equipment Configuration

The top portion of the screen displays Facility Name, the Equipment Type, the Equipment No., and the Date the configuration was last updated.

The lower portion of the screen contains checkboxes which are to be checked for days when the machine is NOT going to be run.

There are two buttons:

- **SAVE**: Click to save configuration.
- **CLOSE**: Click to close screen without saving configuration.

## 4.4.3 SPBS Configuration

Not yet available.

#### 4.5 MANAGEMENT

This screen is available only with a management-level password.

Select **MANAGEMENT** from the *eCBM Main Menu* to access the *eCBM Management* screen (Figure 4-24). This screen offers **APPS ANNUAL WORKLOAD ESTIMATE**, **APPS DAILY TASK WORKLOAD** and **ALL CHECKLISTS** management options.

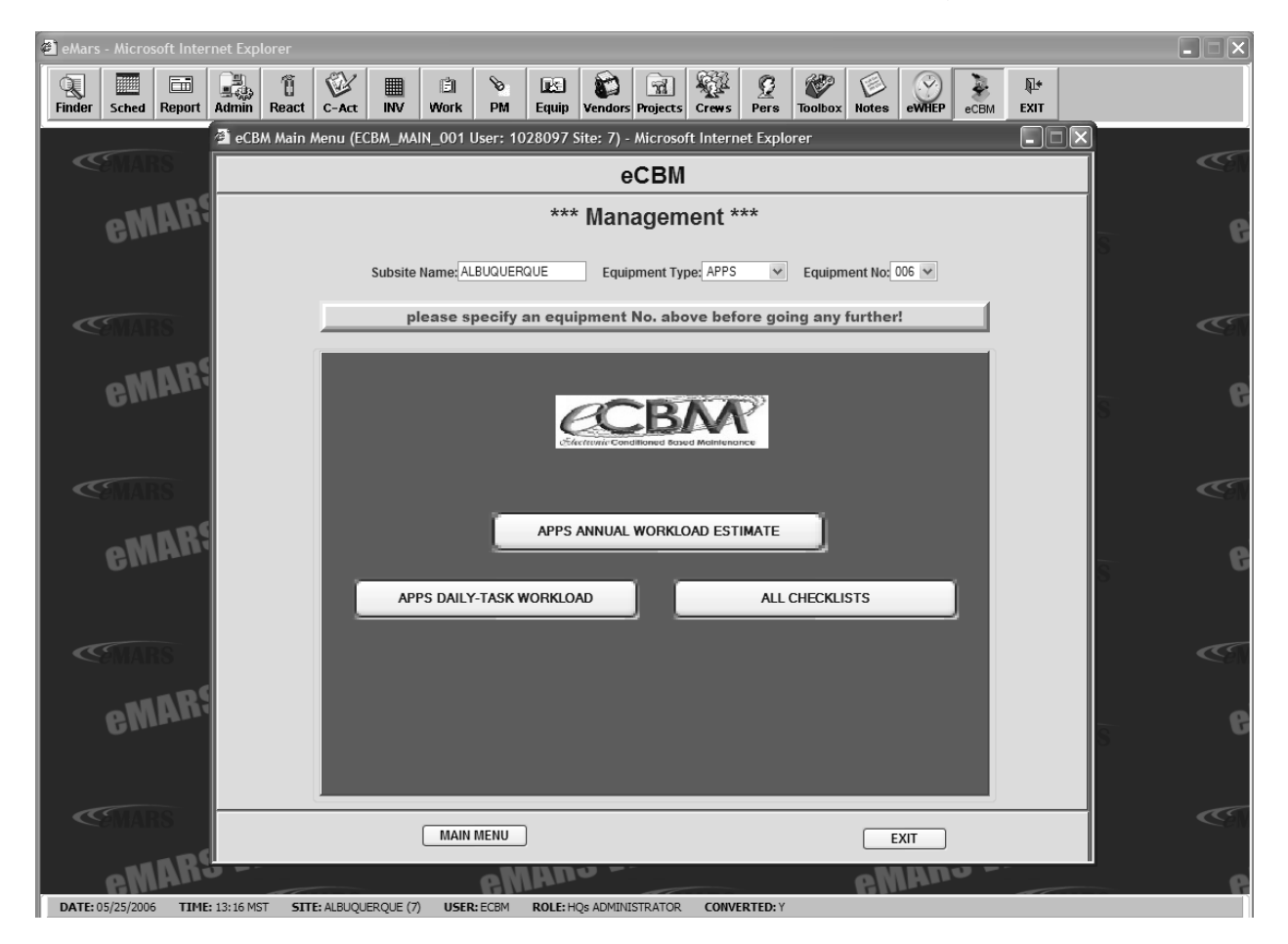

Figure 4-24 eCBM Management

#### 4.5.1 Annual Workload Estimate

The Annual Workload Estimate screen (Figure 4-25) calculates machine annual workload (hours) by technician level and summarizes machine annual workload hours according to servicing categories. Three drop-downs and six text boxes display the workload estimate information.

| 🗿 eMars | - Micros   | oft Inte | rnet Exp   | lorer    |                                                       |                                                 |                                  |                                                    |                   |                 |                               |                         |                                    |                                    |            |     | - X  |
|---------|------------|----------|------------|----------|-------------------------------------------------------|-------------------------------------------------|----------------------------------|----------------------------------------------------|-------------------|-----------------|-------------------------------|-------------------------|------------------------------------|------------------------------------|------------|-----|------|
| Q       |            |          |            | Ũ        | <u>الا</u>                                            |                                                 |                                  |                                                    |                   | 1               |                               | 2                       | <b>V</b>                           | 🕑 🍹                                | <b>R</b> + |     |      |
| Finder  | Sched      | кероп    | Admin      | CRM ADD  | C-Act IN                                              |                                                 |                                  | VORKI                                              | DAD Us            | er: 1028        | ws P<br>8097 Si               | ers 10                  | Microsoft Inter                    | eWHEP eCBM                         | EXIT       | x a |      |
| a       |            |          |            | CDM AF F | S ANNOAL 1                                            |                                                 |                                  |                                                    | UAD US            |                 |                               |                         |                                    |                                    |            | ÷!! | C    |
|         |            |          | Ш–         |          |                                                       | ecB                                             |                                  | s An                                               | nua               | vvor            | кюа                           | a Es                    | stimate                            |                                    |            | _U  |      |
|         | oN         | AR       |            |          |                                                       |                                                 | all fiel                         | d mar                                              | ked w             | ith * ar        | e requ                        | uired.                  |                                    |                                    | 1          |     |      |
|         | Gm         |          |            |          |                                                       | *Si                                             | des: SINGLE                      | SIDE                                               | *                 |                 |                               |                         | 70 VDC P                           |                                    | G          |     |      |
|         |            |          |            |          |                                                       | ells: 100                                       | (0 ~ 999                         | 1)                                                 |                   |                 |                               | Su                      | pply:                              |                                    |            |     |      |
|         |            |          |            |          |                                                       | *[                                              | Bins: 100 💌                      | s: 100 🗸                                           |                   |                 |                               |                         |                                    | ells :                             |            |     |      |
|         |            |          |            |          | *(                                                    | Sort Configurat                                 | ion : CLOSE                      | LOOP                                               | *                 |                 |                               |                         | 25%                                | Bins:                              |            |     | - CA |
|         |            | -        |            |          |                                                       | *A                                              | PCU: p                           | (0 ~ 9)                                            |                   |                 |                               |                         | APCU+                              | PUN:                               |            |     |      |
|         | oN         | AR       |            |          |                                                       | *                                               | PUN: 0                           | (0 ~ 9)                                            |                   |                 |                               |                         | E-                                 | Stop:                              |            |     |      |
|         | 6          |          |            |          |                                                       | *APCU w/G                                       | iate: 0                          | (0 ~ 9)                                            |                   |                 |                               |                         |                                    |                                    |            |     | U    |
|         |            |          |            |          |                                                       | Machine S                                       | Size: 0                          |                                                    |                   |                 |                               |                         |                                    |                                    |            |     |      |
|         |            |          |            |          | *Ave. Da                                              | ily Running He                                  | ours: 15                         | (1 ~ 24)                                           |                   |                 |                               |                         |                                    |                                    |            |     |      |
|         |            |          |            |          |                                                       |                                                 |                                  |                                                    |                   |                 |                               |                         |                                    |                                    |            |     | C)   |
|         | -11        | nR       |            |          | CALCUL                                                | ATE                                             |                                  | (                                                  | PR                | INT             | )                             |                         |                                    | EXIT                               |            |     |      |
|         | 6m         |          |            | [        |                                                       | 40                                              | DC Ammunel 184                   |                                                    | Demuin            | ad burl av      |                               |                         | - a bin a b                        |                                    | 1          |     | G    |
|         |            |          |            |          |                                                       | 6 days/                                         | veek                             | nual workload Required by Level(nours per machine) |                   |                 |                               |                         |                                    |                                    |            |     |      |
|         |            |          |            |          | MM4                                                   | MM5                                             | MPE                              | E                                                  | T                 | MM4             | 1                             | MM5                     | MPE                                | ET                                 |            |     |      |
| <       |            |          |            |          |                                                       |                                                 |                                  |                                                    |                   |                 |                               |                         |                                    |                                    |            |     | - CE |
|         |            | -        |            |          |                                                       | :                                               | Summary of A                     | APPS A                                             | nnual W           | orkload         | hours p                       | per macl                | hine)                              |                                    | 1          |     |      |
|         | eM         | AR       |            |          | Operation<br>(days/wk)                                | Routine<br>Servicing Time<br>(hr/yr)            | Operatio<br>Maint. Tin<br>(hr/yr | onal<br>ne (1)<br>)                                | Repair<br>(2) (hi | Time<br>r/yr) S | Total Ro<br>ervicing<br>(hr/y | outine<br>g Time<br>rr) | Non-Productive<br>Time (3) (hr/yr) | Total<br>Servicing<br>Time (hr/yr) |            |     | e    |
|         |            |          |            |          | 6 day                                                 |                                                 |                                  |                                                    |                   |                 |                               |                         |                                    |                                    |            |     |      |
|         |            |          |            |          | 7 day                                                 |                                                 |                                  |                                                    |                   |                 |                               |                         |                                    |                                    |            |     |      |
| <       |            |          | Н          |          | (1) Operational                                       | Maintenance Time                                | maximum twi                      | e per da                                           | y on non          | -PM tours       |                               |                         |                                    |                                    | 1          |     | - CE |
|         |            |          |            |          | (2) Repair Time<br>allotted per sit<br>(2) Nan Daadua | IS 30% of Routine<br>B.<br>Since Times is EW of | Servicing Time                   | and Op                                             | eratinoal         | Maint.Tim       | e. The re                     | pair time               | shown above is th                  | e maximum time                     |            |     |      |
|         | eM         | AK       | 3          |          | DATE                                                  | Tue May 30 10                                   | 01:50 CDT 2                      | 2006, L                                            | JSER:E            | CBM EA          | CCESS                         | , Subsit                | te Name:ALBUC                      | UERQUE                             | 1          |     | e    |
| DATE: 0 | 05/30/2006 | TIME     | : 06:52 MS | T SITE:  | ALBUQUEROU                                            | (7) USER: EC                                    | BM ROLE: H                       | IOs ADM                                            | INISTRAT          | FOR C           | ONVERT                        | ED: Y                   |                                    |                                    |            |     |      |

Figure 4-25 Annual Workload Estimate

- **Sides**: Drop-down lists SINGLE SIDE and DUAL SIDE choices.
- Carrier Cells: Use text box to enter number of carrier cells.
- Bins: Use drop-down to choose number of bins.
- Sort Configuration: Use drop-down to choose sort configuration.
- **APCU**: Use text box to enter number of All Purpose Container Unloaders (APCUs).
- **PUN**: Use text box to enter number of Pallet Unloaders (PUNs).
- **APCU w/Gate**: Use text box to enter number of APCUs with gates.
- Machine Size: Use text box to enter machine size.
- Ave. Daily Running Hours: Use text box to enter average daily running hours.
- **CALCULATE**: Click button to perform page calculations.
- **PRINT**: Click button to print a screen copy.

## 4.5.2 Daily Task Workload

The *eCBM Daily Task Workload Estimate* screen (Figure 4-26) performs machine minimum-to-maximum estimates of daily PM task workload (hours). Three drop-down lists and six text boxes provide the information required to do the workload calculations.

| 🛎 eMars - Microso                                                                                                    | oft Intern | et Explorer |              |           |            |           |              |             |                    |                           |                         |          |           |           |       |            |   |          |
|----------------------------------------------------------------------------------------------------|------------|-------------|--------------|-----------|------------|-----------|--------------|-------------|--------------------|---------------------------|-------------------------|----------|-----------|-----------|-------|------------|---|----------|
| Finder Sched                                                                                                    | Report 4   | dmin Rea    | ct C-Act     | INV       | E<br>Work  | ିତ<br>PM  | Les<br>Equip | l Vendo     | ) 🦼<br>ors Project | s Crews                   | <u>©</u><br>Pers        | Toolbox  | Notes     | eWHEP     | eCBM  | ¶‡<br>EXIT |   |          |
| (STAD                                                                                                    |            | 🖹 eCBM Ma   | in Menu (EC  | CBM_M4    | AIN_001 L  | Jser: 10  | )28097       | 7 Site: 7   | Sv<br>) - Micros   | stem Admini<br>oft Interr | strator Me<br>let Explo | enu 🗖    |           |           | _     |            | × |          |
| Cennam                                                                                                    | {          |             |              |           |            |           |              |             | eCBN               | 1                         |                         |          |           |           |       |            |   | -ew      |
| eM                                                                                                    | AR4        |             |              |           |            |           | **           | ** Ma       | nager              | nent *                    | **                      |          |           |           |       |            |   | 6        |
|                                                                                                    |            | ØÎ eCBM ∕   | PPS DAILY    | WORKI     | OAD (ECB   | M APP     | s dwo        | RKLOAD      | ) User: 10         | 28097 Si                  | te: 7) -                | Microsof | t Interne | et Explo  | er    |            |   |          |
|                                                                                                    | _          |             |              |           | eCBI       |           | PS           | Daily       | -Task              | Work                      | load                    | Estin    | nate      |           |       |            |   |          |
| <s mark<="" th=""><th>s  </th><th></th><th></th><th></th><th>000</th><th></th><th></th><th>July</th><th>- duciti</th><th>*</th><th>iouu</th><th>Louin</th><th></th><th></th><th></th><th></th><th></th><th></th></s> | s          |             |              |           | 000        |           |              | July        | - duciti           | *                         | iouu                    | Louin    |           |           |       |            |   |          |
| -110                                                                                                    | nR9        |             |              | _         |            |           | all fiel     | d mark      | ced with           | " are re                  | quirea                  |          | _         |           |       |            |   | -        |
| e m                                                                                                    | ···· ]     |             |              |           | *Camiaa    | Sides:    | SINGLE       | ESIDE       | *                  |                           |                         | 1 7      | 0 VDC P   | ower 1    |       |            |   | e        |
|                                                                                                    |            |             |              |           | Carrier    | *Piper    | 100          | (0 ~ 999)   |                    |                           |                         | 10% (    | Carrier C | ells : 10 | , , , |            |   |          |
|                                                                                                    |            |             |              | *Sort     | Configur   | ation .   | CLOSE        | LOOP N      |                    |                           |                         |          | 25%       | Bins: 25  | ; –   |            |   |          |
| <b>SMAR</b>                                                                                                    | 8          |             |              | 5011      | *          | APCU:     | 0            | (0 ~ 9)     | <u> </u>           |                           |                         |          | APCU+     | PUN: 0    | -1    |            |   | <u>e</u> |
|                                                                                                    | ĭ ]        |             |              |           |            | *PUN:     | 0            | (0 ~ 9)     |                    |                           |                         |          | E-        | Stop: 98  | 3     |            |   |          |
| -111                                                                                                    | nR9        |             |              |           | *APCU w    | //Gate:   | 0            | (0 ~ 9)     |                    |                           |                         |          | G         | CPU: 2    |       |            |   | -        |
| e m                                                                                                    | ····       |             |              |           | Machine    | e Size:   | 0            | ]           |                    |                           |                         |          |           | OCC: 2    |       |            |   | e        |
|                                                                                                    |            |             | *Ave         | . Daily   | Running    | Hours:    | 15           | (1 ~ 24)    |                    |                           |                         |          |           | MAB: 14   | -     |            |   |          |
|                                                                                                    |            |             | D            | ATE:We    | d May 31   | 08:11:1   | S CDT :      | 2006, U     | SER:ECB            | M EACCE                   | SS, Sub                 | site Nam | e:ALBU    | QUERQU    | E     |            |   |          |
| <b>SMAR</b>                                                                                                    | S          |             |              |           |            |           |              |             |                    |                           |                         |          |           |           |       |            |   | <<br>C   |
| - 15.1                                                                                                    | 100        |             |              | Т         | ime Requii | red for A | PPS Da       | aily PM : ( | (min) 0            | to                        | (max) 0                 | )        | minute    | s         |       |            |   |          |
| eW                                                                                                    | An         |             | CAL          | CULATE    | п          |           |              |             | PRINT              |                           |                         |          |           | EXIT      |       |            |   | 6        |
| <b>CEMAR</b>                                                                                                    | s .        |             |              |           |            |           |              |             |                    |                           |                         |          |           |           |       |            |   | C        |
| eM                                                                                                    | AR         |             |              |           | MAIN       | MENU      | ]            |             |                    |                           |                         |          | E         | XIT       |       |            |   | e        |
| DATE: 05/31/2006                                                                                                    | TIME: 0    | 7:00 MST    | STTE: ALBUOL | EROLIE (7 |            | • ECBM    | ROLE         |             | INISTRATO          |                           | RTED Y                  |          |           |           |       |            |   |          |

Figure 4-26 eCBM Daily Task Workload Estimate

- Sides: Drop-down lists SINGLE SIDE and DUAL SIDE choices.
- Carrier Cells: Use text box to enter number of carrier cells.
- **Bins**: Use drop-down to choose number of bins.
- Sort Configuration: Use drop-down to choose sort configuration.
- **APCU**: Use text box to enter number of All Purpose Container Unloaders (APCUs).
- **PUN**: Use text box to enter number of Pallet Unloaders (PUNs).

- **APCU w/Gate**: Use text box to enter number of APCUs with gates.
- Machine Size: Use text box to enter machine size.
- Ave. Daily Running Hours: Use text box to enter average daily running hours.
- **CALCULATE**: Click button to perform page calculations.
- **PRINT**: Click button to print a screen copy.

## 4.5.3 All Checklists

Select **ALL CHECKLISTS** to display the *eCBM Checklists in 28 Days* screen (Figure 4-27), listing maintenance checklists created during the past 28 days from all sites.

| 🐔 eMars - Microsoft Inter                                                                          |           |             |              |              |          |                 |       |         |         |         |         |           |      |     |   | . DX           |
|----------------------------------------------------------------------------------------------------|-----------|-------------|--------------|--------------|----------|-----------------|-------|---------|---------|---------|---------|-----------|------|-----|---|----------------|
|                                                                                                    | 2. 1      | 1           |              | ė v          |          | 😭  🖬            |       | Q       | Ø       |         | $\odot$ | 2         | Į.   |     |   |                |
| Finder Sched Report                                                                                | Admin Rea | C-Act       | INV          | Work PM      | Equip Ve | endors Projects | Crews | Pers    | Toolbox | Notes   | eWHEP   | eCBM      | EXIT |     |   |                |
| 🖄 eCBM Checklists in 28 Days (ECBM_CHECKLISTS User: 1028097 Site: 7) - Microsoft Internet Explorer |           |             |              |              |          |                 |       |         |         |         |         |           |      |     |   |                |
| eCBM Checklists in 28 Days                                                                         |           |             |              |              |          |                 |       |         |         |         |         |           |      |     |   |                |
| List of checklists in the past 28 days                                                             |           |             |              |              |          |                 |       |         |         |         |         | _         |      |     |   |                |
| Gime                                                                                               | Equip'    | ID Equ      | iip`t No.    | Equip't Type |          |                 | Name  | -       |         | Site II | D Fac   | cility ID | 71   |     | 5 |                |
|                                                                                                    | 29022     | ] 1         |              | SPBS         |          |                 | WES   | T COLUN | IBIA PD | с       | 490     | -99       | 99   |     |   |                |
|                                                                                                    | 15295     | 2 1         |              | SPBS         |          |                 | ALBU  | UQUERQI | JE      |         | 7       | -99       | 99   |     |   |                |
| <b>CENARS</b>                                                                                      | 33089     | 8 TES       | т            | DISCONTINUE  | DACRONYN | A-CLS           | KALA  | AMAZOO  | PDC     |         | 216     | -99       | 99   |     |   | <b>(</b> 5)    |
|                                                                                                    | 34276     | 006         | ;            | APPS         |          |                 | ALBU  | UQUERQI | JE      |         | 7       | -99       | 99   |     |   |                |
| ANRS                                                                                               | 35141     | 7 1         |              | AFCS         |          |                 | ROCI  | KFORD P | DC      |         | 375     | -99       | 99   |     |   |                |
| 6 GWIHIII.                                                                                         | 36069     | 0 1         |              | SPBS         |          |                 | TUCS  | SON     |         |         | 457     | -99       | 99   |     |   | 6              |
|                                                                                                    | 36099     | 5 1         |              | AFCS         |          |                 | WES   | T COLUN | IBIA PD | с       | 490     | -99       | 99   |     |   |                |
|                                                                                                    | 36099     | 6 2         |              | AFCS         |          |                 | WES   | T COLUN | IBIA PD | С       | 490     | -99       | 99   |     |   |                |
|                                                                                                    | 36099     | 7 3         |              | AFCS         |          |                 | WES   | T COLUN | IBIA PD | С       | 490     | -99       | 99   |     |   |                |
| < 2 MARS                                                                                           | 36099     | 8 1         |              | AFCS         |          |                 | ALBU  | UQUERQI | JE      |         | 7       | -99       | 99   |     |   | <b>Service</b> |
|                                                                                                    | 36099     | 9 2         |              | AFCS         |          |                 | ALBU  | UQUERQI | JE      |         | 7       | -99       | 99   |     |   |                |
| eMAna                                                                                              | 36100     | 0 3         |              | AFCS         |          |                 | ALBU  | UQUERQI | JE      |         | 7       | -99       | 99   |     |   |                |
| Unit                                                                                               | 36100     | 1 4         |              | AFCS         |          |                 | ALBU  | UQUERQI | JE      |         | 7       | -99       | 99   |     |   | , v            |
|                                                                                                    | 36283     | 6 1         |              | AFCS         |          |                 | KALA  | AMAZOO  | PDC     |         | 216     | -99       | 99   |     |   |                |
|                                                                                                    | 36283     | 8 3         |              | AFCS         |          |                 | KALA  | AMAZOO  | PDC     |         | 216     | -99       | 99   |     |   |                |
| <b>CEMARS</b>                                                                                      | 36441     | 8 APF       | PS 1         | APPS         |          |                 | ALBA  | ANY     |         |         | 5       | -99       | 99   |     |   | C              |
|                                                                                                    | 36575     | 7 1         |              | AFCS         |          |                 | TUCS  | SON     |         |         | 457     | -99       | 99   | -11 |   |                |
| _unRS                                                                                              | 36576     | 0 4         |              | AFCS         |          |                 | TUCS  | SON     |         |         | 457     | -99       | 99   | -11 |   | _              |
| 6 Current                                                                                          | 36872     | 1 1         |              | AFCS         |          |                 | ALBA  | ANY     |         |         | 5       | -99       | 99   | -11 |   | 6              |
|                                                                                                    | 38395     | 8 1         |              | AFCS         |          |                 | RICH  | IMOND   |         |         | 369     | -99       | 99   | -11 |   |                |
|                                                                                                    | click or  | a equipment | ID to see th | e checklists |          |                 |       |         |         |         |         |           |      |     |   |                |
| (Guano                                                                                             |           |             |              |              |          |                 |       |         |         |         |         |           |      |     |   | æ              |
| Semaks                                                                                             |           |             |              |              |          |                 |       |         |         |         |         |           |      |     |   | <i>Cen</i>     |
| eMARS                                                                                              |           |             |              | PRINT        |          |                 |       |         |         | EXIT    |         |           |      |     |   | 6              |

Figure 4-27 eCBM Checklists in 28 Days

Click the equipment ID number in the **Equip't ID** column to display the 28-Day Selected Equipment checklists (Figure 4-28) for that equipment. The Selected Equipment screen lists each PM checklist by **Checklist No.**, **Creating Date**, and **Creator**.

| 🗿 eMars            | - Micros                   | oft Inter   | rnet Exp | lorer            |             |            |            |            |          |            |              |           |                  |                |             |       |      |                  |     | - × |
|--------------------|----------------------------|-------------|----------|------------------|-------------|------------|------------|------------|----------|------------|--------------|-----------|------------------|----------------|-------------|-------|------|------------------|-----|-----|
| <b>Q</b><br>Finder | Sched                      | E<br>Report | Admin    | 1<br>React       | C-Act       | III<br>INV | Ë)<br>Work | Ъ<br>РМ    | Equip    | Vendors    | Projects     | Crews     | <u>©</u><br>Pers | <b>Toolbox</b> | ()<br>Notes | eWHEP | eCBM | <b>₽</b><br>EXIT |     |     |
|                    |                            |             | 🗿 e      | CBM Che          | cklists ir  | 28 Day     | s (ECBM    | _CHECK     | LISTS Us | ser: 102   | 8097 Sit     | e: 7) - M | icrosoft         | Internet       | Explore     | r     |      |                  | ×   |     |
| <                  | eCBM Checklists in 28 Days |             |          |                  |             |            |            |            |          |            |              |           |                  | Ś              |             |       |      |                  |     |     |
|                    | ~11                        | ARS         | 5        |                  |             |            |            | List       | of Che   | ecklis     | ts in t      | he pas    | st 28 (          | lays           |             |       |      |                  |     |     |
|                    | em                         |             |          |                  |             |            | (5         | curio`t Tu |          | e Equip`t  | No :006      | Sito Nam  |                  |                | <b>`</b>    |       |      |                  | RS  | G   |
|                    |                            |             | С        | hecklist I       | No.         |            | Cre        | ating Dat  | te<br>te | s, Equip t | Crea         | ator      | e ALDU           | QUERQUE        | ,           |       |      |                  |     |     |
|                    |                            |             |          | 78               |             |            | 30-        | MAY-06     |          |            | ECB          | М         |                  |                |             |       |      |                  |     |     |
|                    |                            |             |          | 62               |             |            | 29-        | MAY-06     |          |            | ECB          | м         |                  |                |             |       |      |                  |     | C   |
|                    |                            |             |          | 46               |             |            | 28-        | MAY-06     |          |            | ECB          | М         |                  |                |             |       |      |                  |     |     |
|                    | -M                         | AR          | 5 0      | 30               |             |            | 27-        | MAY-06     |          |            | ECB          | М         |                  |                |             |       |      |                  |     |     |
|                    | 6m                         |             |          | 14               |             |            | 26-        | MAY-06     |          |            | ECB          | М         |                  |                |             |       |      |                  | RS  | G   |
|                    |                            |             |          | 5                |             |            | 25-        | MAY-06     |          |            | ECB          | М         |                  |                |             |       |      |                  |     |     |
|                    |                            |             |          | 1                |             |            | 22-        | MAY-06     |          |            | ECB          | MEACCE    | SS               |                |             |       |      |                  |     |     |
| <                  |                            |             |          | 1                |             |            | 15-        | MAY-06     |          |            | ECB          | MEACCE    | SS               |                |             |       |      |                  |     |     |
|                    |                            |             |          | 4                |             |            | 12-        | MAY-06     |          |            | ECB          | MEACCE    | ss               |                |             |       |      |                  |     |     |
|                    | ~11                        | AR          | 516      | <u>)</u>         |             |            | 10-        | MAY-06     |          |            | ECB          | MZ ECBM   | _MARS_           | USER           |             |       |      |                  |     |     |
|                    | em                         |             |          | ]<br>ick on a cl | hecklist no | to see th  | e details  | WAT-00     |          |            | ECB          | MEACCE    | 33               |                |             |       |      |                  | RS  | ម   |
|                    |                            |             |          |                  |             |            |            |            |          |            |              |           |                  |                |             |       |      |                  |     |     |
|                    |                            |             |          |                  |             |            |            |            |          |            |              |           |                  |                |             |       |      |                  |     |     |
| ~                  |                            |             |          |                  |             |            |            |            |          |            |              |           |                  |                |             |       |      |                  |     | CE. |
|                    |                            |             |          |                  |             |            |            |            |          |            |              |           |                  |                |             |       |      |                  |     |     |
|                    | -11                        | nR          | 5        |                  |             |            |            |            |          |            |              |           |                  |                |             |       |      |                  |     |     |
|                    | 6111                       | B.B.B.      |          |                  |             |            |            |            |          |            |              |           |                  |                |             |       |      |                  | Re  | e   |
|                    |                            |             |          |                  |             |            |            |            |          |            |              |           |                  |                |             |       |      |                  | 110 |     |
|                    |                            |             |          |                  |             |            |            |            |          |            |              |           |                  |                |             |       |      |                  |     |     |
|                    |                            |             |          |                  |             |            |            |            |          |            |              |           |                  |                |             |       |      |                  |     | C   |
|                    |                            |             |          |                  |             |            |            |            |          |            |              |           |                  |                |             |       |      |                  |     |     |
|                    | eM                         | ARS         | 5        |                  |             | BACK       |            |            |          |            | PRINT        |           |                  |                |             | EXIT  |      |                  |     | e   |
| DATE               | 05/31/2006                 | TIME        | 0 7:00 M | ar 50            |             |            |            |            | POLE     |            | (Sui-Watels) | CONV      |                  |                |             |       |      |                  |     |     |

Figure 4-28 Selected Equipment Checklists

Click on a **Checklist No.** button to access checklist tasks (Figure 4-29). This screen lists each task in the checklist chosen.

| 🐔 eMars                                                                                            |                                                               |        |            |                |               |                   |         |          |          |              |               |          |            |                                                            |          |    |          |
|----------------------------------------------------------------------------------------------------|---------------------------------------------------------------|--------|------------|----------------|---------------|-------------------|---------|----------|----------|--------------|---------------|----------|------------|------------------------------------------------------------|----------|----|----------|
|                                                                                                    |                                                               |        |            | Ũ              | 1             |                   | Ē       | 8        |          |              | <b>A</b>      |          | 2 🔗        | ) 🕼 🛞 🍹 📭                                                  | •        |    |          |
| Finder                                                                                             | Sched                                                         | Report | Admin      | React          | t C-Act       | INV               | Work    | PM I     | Equip N  | /endors      | Projects (    | Crews Pe | ers Toolbo | ox Notes eWHEP eCBM EXI                                    | т        |    |          |
| 2 eCBM Checklists in 28 Days (ECBM_CHECKLISTS User: 1028097 Site: 7) - Microsoft Internet Explorer |                                                               |        |            |                |               |                   |         |          |          |              |               |          |            |                                                            |          |    |          |
|                                                                                                    | eCBM Checklists in 28 Days                                    |        |            |                |               |                   |         |          |          |              |               |          |            |                                                            | Cen (    |    |          |
|                                                                                                    | MARS                                                          |        |            |                |               |                   |         |          |          |              |               |          |            |                                                            |          |    |          |
|                                                                                                    | 6M                                                            | I HANN |            |                |               |                   |         |          |          |              |               |          |            |                                                            |          | Re | 6        |
|                                                                                                    |                                                               |        |            |                |               |                   |         |          | Task     | s in C       | hecklis       | st 178   |            |                                                            | <b>^</b> |    |          |
|                                                                                                    | (Machine Type :APPS, Machine No. :006, Facility :ALBUQUERQUE) |        |            |                |               |                   |         |          |          |              |               |          |            |                                                            |          |    |          |
| <                                                                                                  |                                                               |        | T          | ask Cr<br>D Da | eating<br>ite | Reporting<br>Date | Creator | Reporter | Status   | Run<br>Hours | Pieces<br>Fed | Bypassed | Delinquent | Comments                                                   |          |    |          |
|                                                                                                    |                                                               |        |            | 1 30           | -MAY-06       |                   | ECBM    |          | pending  | 66.37        | 361906        | 1        | 1          |                                                            | 1 /      |    |          |
|                                                                                                    | eM                                                            | AR     | 2          | 2 30           | -MAY-06       |                   | ЕСВМ    |          | pending  | 66.37        | 361906        | 1        | 1          | deferral code 1 by ECBM<br>EACCESS in 19-MAY-06;           |          |    | 6        |
|                                                                                                    |                                                               |        | 3          | 3 30           | -MAY-06       |                   | ЕСВМ    |          | pending  | 66.37        | 361906        | 1        | 1          | deferral code 2 by ECBM<br>EACCESS in 19-MAY-06;           |          | RS |          |
|                                                                                                    |                                                               |        | 4          | 4 30           | -MAY-06       |                   | ЕСВМ    |          | pending  | 66.37        | 361906        | 1        | 1          | deferral code 3: Comment1 by<br>ECBM EACCESS in 19-MAY-06; |          |    |          |
|                                                                                                    |                                                               |        | 6          | 5 30           | -MAY-06       |                   | ЕСВМ    |          | pending  | 66.37        | 361906        | 1        | 1          | deferral code 7 by ECBM<br>EACCESS in 19-MAY-06;           | 1        |    | - CEN    |
|                                                                                                    | - 11                                                          | nR!    | S          | 6 30           | -MAY-06       |                   | ЕСВМ    |          | pending  | 66.37        | 361906        | 1        | 1          | deferral code 8 by ECBM<br>EACCESS in 19-MAY-06;           |          |    |          |
|                                                                                                    | 6111                                                          | IPAN . | 0          | 7 30           | -MAY-06       |                   | ЕСВМ    |          | pending  | 66.37        | 361906        | 1        | 1          | deferral code W: comment2 by<br>ECBM EACCESS in 19-MAY-06; | 1        | RS | e        |
|                                                                                                    |                                                               |        |            | 8 30           | -MAY-06       |                   | ECBM    |          | pending  | 66.37        | 361906        | 1        | 1          |                                                            |          |    |          |
|                                                                                                    |                                                               |        |            | 9 30           | -MAY-06       |                   | ECBM    |          | pending  | 66.37        | 361906        | 1        | 1          |                                                            |          |    |          |
| <                                                                                                  |                                                               |        |            | 10 30          | -MAY-06       |                   | ECBM    |          | pending  | 66.37        | 361906        | 1        | 1          |                                                            | 4.8      |    |          |
|                                                                                                    |                                                               | _      |            | 11 30          | -MAY-06       |                   | ECBM    |          | pending  | 66.37        | 361906        | 1        | 1          |                                                            | 4.1      |    |          |
|                                                                                                    | oM                                                            | AR     | ) <u>[</u> | 12 30          | -MAY-06       |                   | ECBM    |          | pending  | 66.37        | 361906        | 1        | 1          |                                                            | 4.8      |    |          |
|                                                                                                    | 611                                                           |        |            | 13 <b>30</b>   | -MAY-06       |                   | ECBM    |          | pending  | 66.37        | 361906        | 1        | 1          |                                                            | 4.8      | RS | G        |
|                                                                                                    |                                                               |        |            | 14 30          | -MAY-06       |                   | ECBM    |          | pending  | 66.37        | 361906        | 1        | 1          |                                                            | 4.8      |    |          |
|                                                                                                    |                                                               |        |            | 15 30          | -MAY-06       |                   | ECBM    |          | pending  | 66.37        | 361906        | 1        | 1          |                                                            | 4.1      |    |          |
| <                                                                                                  |                                                               |        |            | 16 30          | -MAY-06       |                   | ECBM    |          | pending  | 66.37        | 361906        | 1        | 1          |                                                            | 4.1      |    | <u> </u> |
|                                                                                                    |                                                               |        |            | 17 30          | -MAY-06       |                   | ECBM    |          | pending  | 66.37        | 361906        | 1        | 1          |                                                            | 4.1      |    |          |
|                                                                                                    | -11                                                           | NR     | 5          | 18 30          | -MAY-06       |                   | ECBM    |          | pending  | 66.37        | 361906        | 1        | 1          |                                                            |          |    |          |
| DATE                                                                                               | 05/21/2020                                                    | TIM    |            |                |               |                   |         | -(-)-2   | inendina |              | T 567 406     | CONVERT  |            | 1                                                          |          | _  | 6        |

Figure 4-29 Tasks in Checklist

Click on a **Task ID** button to access the details of a PM task (Figure 4-30).

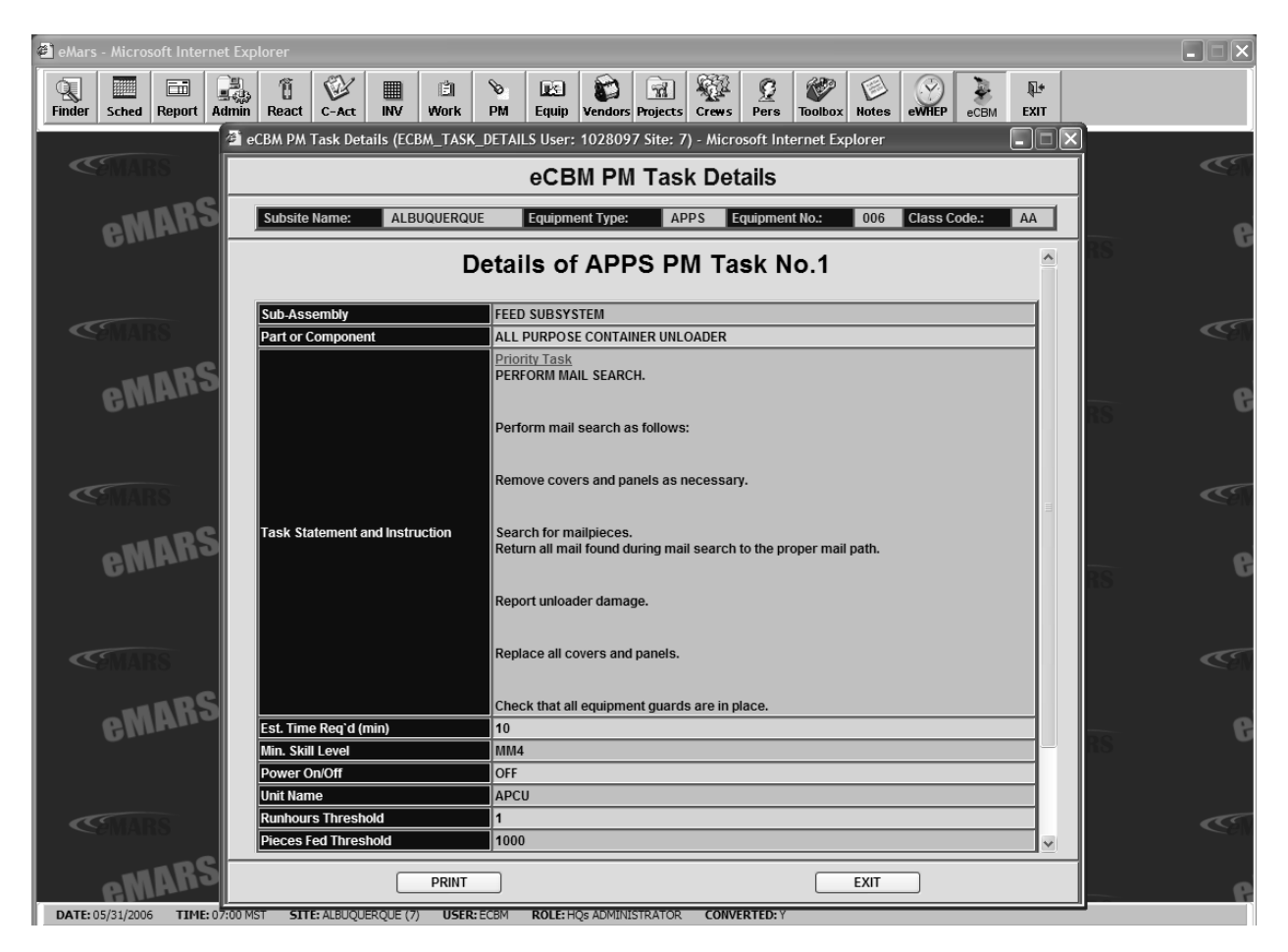

Figure 4-30 Details of a PM Task

## 4.6 **REPORTS**

Select **REPORTS** from the *eCBM Main Menu. eCBM* \*\*\* *Reports* \*\*\* screen (Figure 4-31) appears listing **PM HISTORY**, **EOR DATA**, **TASKS & THRESHOLDS**, **COMPLETION DATE**, and **DEFERRED TASKS** report options.

| 🐔 eMars - Microsoft Internet Exp |                                                                                                    |             |
|----------------------------------|----------------------------------------------------------------------------------------------------|-------------|
| Finder Sched Report Admin        | Image: Constraint of the state of the state of the st |             |
| 🖄 eCl                            | BM Main Menu (ECBM_MAIN_001 User: 1028097 Site: 7) - Microsoft Internet Explorer                                                                                                    | æ           |
| Cemaks                           | eCBM                                                                                                    | <b>C</b> en |
| emar;                            | *** Reports ***                                                                                                    | e           |
|                                  | Subsite Name: ALBUQUERQUE Equipment Type: APPS Equipment No: 006                                                                                                    |             |
| <b>SMARS</b>                     | please specify an equipment No. above before going any further!                                                                                                    | CI          |
| emar <sup>s</sup>                |                                                                                                    | 6           |
| <b>CAMARS</b>                    | Circemente Conditioned Rated Mannymerree                                                                                                    | C           |
| emar <sup>s</sup>                | PM HISTORY                                                                                                    | 6           |
|                                  | EOR DATA TASKS & THRESHOLDS                                                                                                    |             |
| < mars                           | COMPLETION RATE DEFERRED TASKS                                                                                                    | Ć           |
| emars                            |                                                                                                    | e           |
|                                  |                                                                                                    |             |
| <b>MARS</b>                      |                                                                                                    |             |
| eMAR                             | eminine eminine                                                                                                    | 6           |
| DATE: 05/31/2006 TIME: 07:00 M   | IST STTE: ALDOQUERQUE (7) USER: ECBM ROLE: HQS ADMINISTRATOR CONVERTED: Y                                                                                                    |             |

Figure 4-31 eCBM Reports

## 4.6.1 PM History

The *eCBM PM Checklist History* screen (Figure 4-32) lists the PM checklists created for particular equipment.

| 🐔 eMars - Micro                                                                                                    | soft Inte     | ternet Explorer                                                                                                    |                                        |  |  |  |  |  |  |  |  |
|----------------------------------------------------------------------------------------------------|---------------|----------------------------------------------------------------------------------------------------|----------------------------------------|--|--|--|--|--|--|--|--|
| Finder Sched                                                                                                    | EII<br>Report | I Admin React C-Act INV Work PM Equip Vendors Projects Crews Pers Toolbox We eWHEP CEM EXIT                                                 |                                        |  |  |  |  |  |  |  |  |
| 🔄 eCBM PM Checklist History (ECBM_PM_HISTORY User: 1028097 Site: 7) - Microsoft Internet Explorer                   |               |                                                                                                    |                                        |  |  |  |  |  |  |  |  |
| <smail< th=""><th>RS</th><th>eCBM PM Checklist History</th><th>~~~~~~~~~~~~~~~~~~~~~~~~~~~~~~~~~~~~~~</th></smail<> | RS            | eCBM PM Checklist History                                                                                                    | ~~~~~~~~~~~~~~~~~~~~~~~~~~~~~~~~~~~~~~ |  |  |  |  |  |  |  |  |
| Ma                                                                                                    | AF            | Subsite Name :         ALBUQUERQUE         Equipment Type :         APPS         Equipment No.:         006         Class Code :         AA | 6                                      |  |  |  |  |  |  |  |  |
|                                                                                                    |               | List of Checklists in the past 30 days                                                                                                    |                                        |  |  |  |  |  |  |  |  |
|                                                                                                    |               | Checklist No. Creating Date Creator                                                                                                    |                                        |  |  |  |  |  |  |  |  |
|                                                                                                    |               | 178 30-MAY-06 ECBM                                                                                                    |                                        |  |  |  |  |  |  |  |  |
| - Cemai                                                                                                    | RS            | 162 29-MAY-06 ECBM                                                                                                    |                                        |  |  |  |  |  |  |  |  |
|                                                                                                    |               | 145 28-MAY-06 ECBM                                                                                                    |                                        |  |  |  |  |  |  |  |  |
| eN.                                                                                                    | I A I         | 130 27-MAY-06 ECBM                                                                                                    | 6                                      |  |  |  |  |  |  |  |  |
|                                                                                                    |               |                                                                                                    |                                        |  |  |  |  |  |  |  |  |
|                                                                                                    |               | 23-MAY-00 ECOM                                                                                                    |                                        |  |  |  |  |  |  |  |  |
|                                                                                                    |               | 71 15.MAY.06 FCBM FACCESS                                                                                                    |                                        |  |  |  |  |  |  |  |  |
| €≶MAI                                                                                                    | RS            | Fight 12-MAY-06 FCBM FACCESS                                                                                                    | ~~?!\                                  |  |  |  |  |  |  |  |  |
|                                                                                                    |               | 45 10-MAY-06 ECBM2 ECBM MARS USER                                                                                                    |                                        |  |  |  |  |  |  |  |  |
| eN                                                                                                    | A             | 35 08-MAY-06 ECBM EACCESS                                                                                                    | 6                                      |  |  |  |  |  |  |  |  |
|                                                                                                    |               | click on a checklist no. to see the details                                                                                                 | U                                      |  |  |  |  |  |  |  |  |
|                                                                                                    |               |                                                                                                    |                                        |  |  |  |  |  |  |  |  |
|                                                                                                    |               |                                                                                                    |                                        |  |  |  |  |  |  |  |  |
| - CENIAI                                                                                                    | RS            |                                                                                                    | C SN                                   |  |  |  |  |  |  |  |  |
|                                                                                                    |               |                                                                                                    |                                        |  |  |  |  |  |  |  |  |
| oN                                                                                                    |               |                                                                                                    |                                        |  |  |  |  |  |  |  |  |
|                                                                                                    |               |                                                                                                    | U                                      |  |  |  |  |  |  |  |  |
|                                                                                                    |               |                                                                                                    |                                        |  |  |  |  |  |  |  |  |
|                                                                                                    |               |                                                                                                    |                                        |  |  |  |  |  |  |  |  |
| - CENIA                                                                                                    | RS            |                                                                                                    | C                                      |  |  |  |  |  |  |  |  |
|                                                                                                    |               | PRINT                                                                                                    |                                        |  |  |  |  |  |  |  |  |
| oN                                                                                                    | AF            |                                                                                                    | •                                      |  |  |  |  |  |  |  |  |
| DATE: 05/31/200                                                                                                    | 6 TIM         | ME: 07:00 MST SITE: ALBUQUERQUE (7) USER: ECBM ROLE: HQs ADMINISTRATOR CONVERTED: Y                                                         |                                        |  |  |  |  |  |  |  |  |

Figure 4-32 eCBM PM Checklist History

Click a **Checklist No**. button to view tasks associated with that PM checklist in another screen (Figure 4-33).

| <i>©</i> P | 🖻 PM Checklist Details - Windows Internet Explorer |                   |         |          |         |              |               |          |            |                  |        | - D X  |  |
|------------|----------------------------------------------------|-------------------|---------|----------|---------|--------------|---------------|----------|------------|------------------|--------|--------|--|
|            | Print It Close Window<br>Tasks in Checklist 22725  |                   |         |          |         |              |               |          |            |                  |        |        |  |
| T:<br>D    | lsk Creating<br>D* Date                            | Reporting<br>Date | Creator | Reporter | Status  | Run<br>Hours | Pieces<br>Fed | Deferred | Delinquent | Days2Live        | Commen | its    |  |
| 2          | 08-JAN-<br>07                                      |                   | ECBM    |          | pending | 30.36        | 994114        | 1        | 1          | -17              |        |        |  |
| 5          | 08-JAN-<br>07                                      |                   | ECBM    |          | pending | 30.36        | 994114        | 1        | 1          | -17              |        |        |  |
| 6          | 08-JAN-<br>07                                      |                   | ECBM    |          | pending | 30.36        | 994114        | 1        | 1          | -17              |        |        |  |
| 7          | 08-JAN-<br>07                                      |                   | ECBM    |          | pending | 30.36        | 994114        | 1        | 1          | -17              |        |        |  |
| 8          | 08-JAN-<br>07                                      |                   | ECBM    |          | pending | 30.36        | 994114        | 1        | 1          | -17              |        |        |  |
| 13         | 08-JAN-<br>07                                      |                   | ECBM    |          | pending | 30.36        | 994114        | 1        | 1          | -17              |        |        |  |
| 17         | 08-JAN-<br>07                                      |                   | ECBM    |          | pending | 30.36        | 994114        | 1        | 1          | -17              |        |        |  |
| 18         | 08-JAN-<br>07                                      |                   | ECBM    |          | pending | 30.36        | 994114        | 1        | 1          | -17              |        |        |  |
| 19         | 08-JAN-<br>07                                      |                   | ECBM    |          | pending | 30.36        | 994114        | 1        | 1          | -17              |        |        |  |
| 20         | 08-JAN-<br>07                                      |                   | ECBM    |          | pending | 561          | 17571229      | 1        | 1          | -202             |        |        |  |
| Done       |                                                    |                   |         |          |         |              |               |          |            | 🔍 Local intranel | : •    | 100% - |  |

#### Figure 4-33 eCBM PM Checklist History (Tasks)

The eCBM PM History (Tasks) window displays the following information:

- Task ID: Number of task as taken from master task list.
- Creating Date: Lists date of task creation.
- **Creator**: Lists employee ID of task creator.
- **Reporter**: Lists employee ID of the person submitting task completion information. The Reporter is not always the Creator
- Status: Lists task status at the time the checklist was closed.
- **Run Hours**: Displays number of machine run hours eCBM accumulated since previous checklist generated.
- **Pieces Fed**: Displays number of mailpieces fed that eCBM accumulated for this machine since previous checklist was generated. "1" = deferred. "0" = not deferred.

- **Deferred**: Displays task deferral status at the time the checklist was closed.
- **Delinquent**: Displays task delinquency status at the time the checklist was created. "0" = not delinquent. "1" = task was carried over as delinquent from a previous checklist. "2" = task became delinquent at the time the checklist was created.
- **Days2Live**: Displays the number of days before the task becomes delinquent.
- **Comments**: Displays comments concerning deferrals.

## 4.6.2 EOR Data

The *eCBM EOR DATA* screen (Figure 4-34) displays EOR Data Run Hours and Pieces Fed for particular equipment, and access to the EOR Run Hours and Pieces Fed on a particular date.

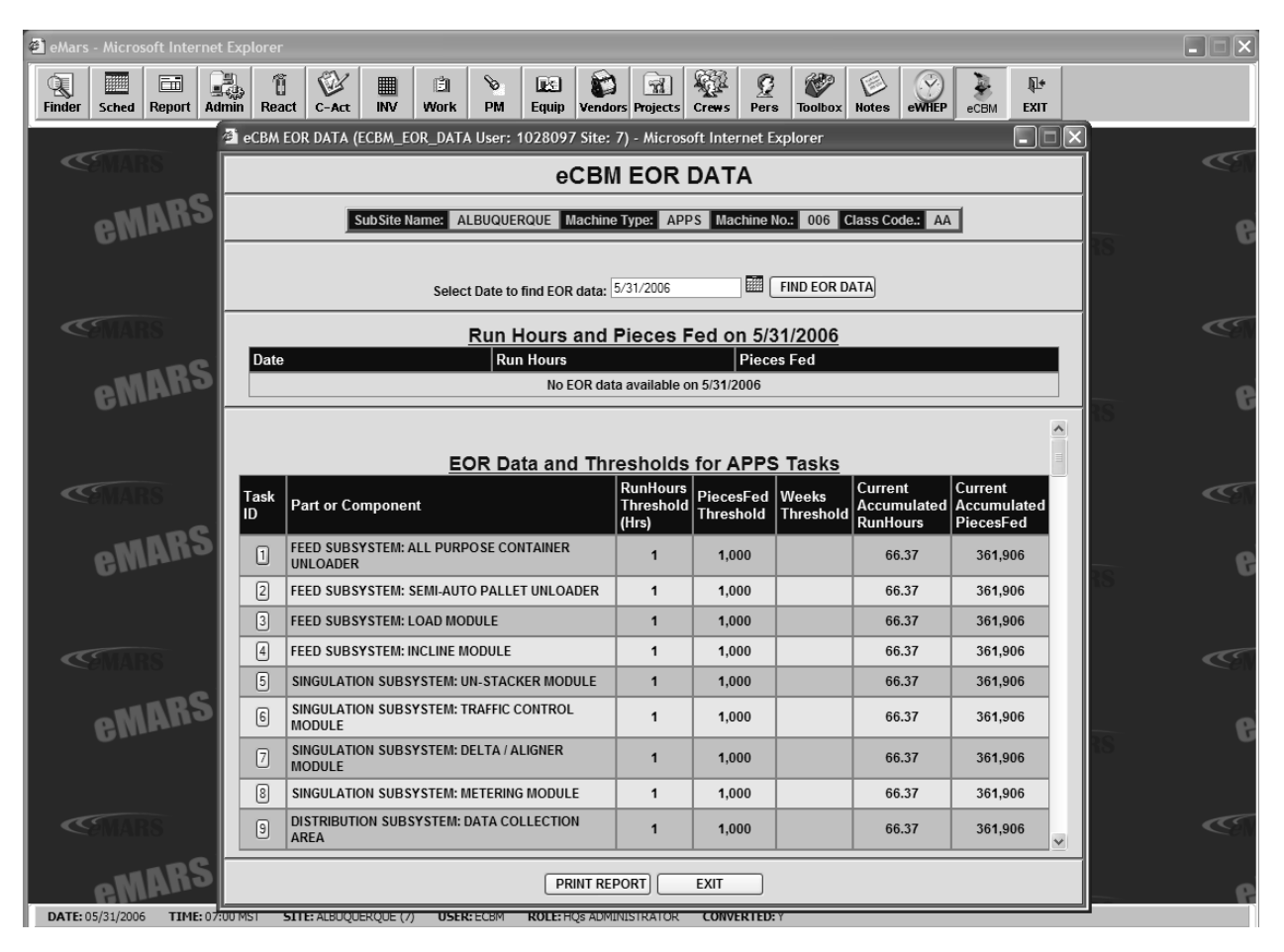

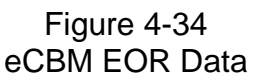

- eCBM EOR Data Run Hours and Pieces Fed:
  - 1. Type a date into the **Select Date to find EOR data:** text box. A popup calendar appears.
  - 2. Click **FIND EOR DATA** button. Run Hours and Pieces Fed data for that date appears. EOR Data and Threshold for Tasks Table is as follows:
    - **RunHours Threshold (Hrs):** Displays total number of run hours that must accumulate for task to become due and be included in a checklist.
    - **PiecesFed Threshold**: Displays number of pieces fed that must accumulate for the task to become due and be included in a checklist. **RunHours** and **PiecesFed** thresholds are either/or. One or the other must be met for the task to be due.

- Weeks Threshold: Displays number of weeks thresholds. Some tasks use weeks instead of RunHours or PiecesFed thresholds.
- **Current Accumulated RunHours**: Displays total number of run hours accumulated for this task since the last time it was marked "Complete". When this number exceeds the **RunHours Threshold**, the task becomes "due" and is included in the next checklist. Once a task is marked complete, this field resets to zero and begins accumulating again.
- **Current Accumulated PiecesFed:** Displays accumulated total number of pieces fed since the last time it was marked "Complete". When this number exceeds the **PiecesFed Threshold**, the task becomes "due" and is included in the next checklist. Once a task is marked complete, this field is reset to zero and begins accumulating again.
- eCBM EOR Data and Thresholds for Tasks: Click on Task ID button to view each Part or Component EOR data and thresholds for that task (Figure 4-35).

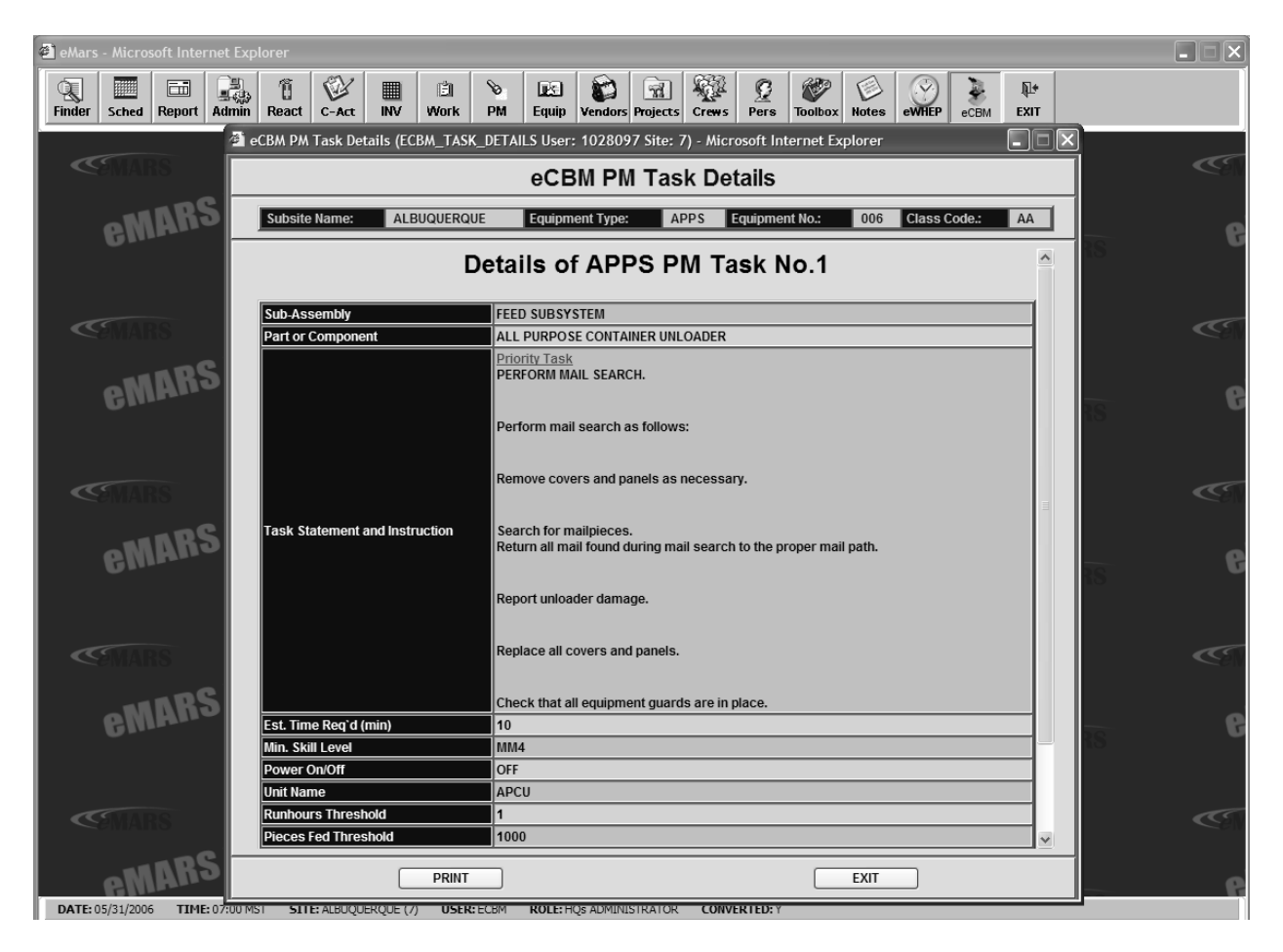

Figure 4-35 Details of PM Task

#### 4.6.3 Tasks and Thresholds

The *eCBM PM TASKS AND THRESHOLDS* screen (Figure 4-36) displays the thresholds of Run Hours and Pieces Fed for a particular type of equipment.

| 🕘 eMars                                                                         | - Micros  | soft Inter | rnet Exp  | plorer |                            |                  |                 |                     |                    |              |              |             |                         |                         |   |           |            |
|---------------------------------------------------------------------------------|-----------|------------|-----------|--------|----------------------------|------------------|-----------------|---------------------|--------------------|--------------|--------------|-------------|-------------------------|-------------------------|---|-----------|------------|
|                                                                                 |           | Benert     |           | Ű      |                            |                  | Ē               | <b>%</b>            | B 😭                | <b>A</b>     | 2            | <b>V</b>    |                         |                         | + |           |            |
| Finder                                                                          | Schea     | кероп      | Aamin     | eCBM   | DM Tasks A                 | nd Thre          | sholds (f       | CBM TASK            | THRESHOL           | D User: 1028 | R097 Site: 7 | ) - Microso | ft Internet Expl        | eCBM EX                 |   | 1         |            |
| eCBM PM TASKS AND THRESHOLD SET: 1020097 Site: 7) - Microsoft Internet Explorer |           |            |           |        |                            |                  |                 |                     |                    |              |              |             | - Cen                   |                         |   |           |            |
|                                                                                 |           |            | e 🗐       | _      |                            |                  |                 |                     |                    |              |              |             |                         |                         | _ |           |            |
|                                                                                 | eM        | AU         | ۳1_       | Sub    | Site Name:                 | AL               | BUQUERO         | QUE                 | Machine Type       | APPS         | Machin       | e No.:      | 006 Class C             | ode.: AA                |   | -         | e          |
|                                                                                 |           |            |           |        |                            |                  | E               | OR Data             | and Thr            | esholds f    | or APPS      | Tasks       |                         |                         | ^ |           |            |
|                                                                                 |           |            | 10        | Task   |                            |                  |                 | on butu             | RunHours           | PiecesEed    | Weeks        | TUSKS       | Current                 | Current                 | = |           |            |
|                                                                                 |           |            |           | ID     | Part or Co                 | mponer           | nt              |                     | Threshold<br>(Hrs) | Threshold    | Threshold    | Day2Live    | Accumulated<br>RunHours | Accumulate<br>PiecesFed | d |           | C          |
|                                                                                 | - 11      | nR?        | sl        | 1      | FEED SUBSY                 | STEM: A          | ALL PURP<br>DER | OSE                 | 1                  | 1,000        |              | 1           | 56.29                   | 294,722                 |   |           |            |
|                                                                                 | em        | In         |           | 2      | FEED SUBS                  | STEM: S          | SEMI-AUT        | O PALLET            | 1                  | 1,000        |              | 1           | 56.29                   | 294,722                 |   | IS        | 6          |
|                                                                                 |           |            |           | 3      | FEED SUBSY                 | /STEM: L         | OAD MO          | DULE                | 1                  | 1,000        |              | 1           | 56.29                   | 294,722                 |   |           |            |
| 1                                                                               |           |            |           | 4      | FEED SUBSY                 | STEM: I          | NCLINE M        | ODULE               | 1                  | 1,000        |              | 1           | 56.29                   | 294,722                 |   |           | <i>a</i> c |
|                                                                                 |           |            |           | 5      | SINGULATIC<br>MODULE       | N SUBS           | YSTEM: U        | N-STACKER           | 1                  | 1,000        |              | 1           | 56.29                   | 294,722                 |   |           | C?N        |
|                                                                                 | eM        | AR         | 5         | 6      | SINGULATIC                 | N SUBS           | YSTEM: T        | RAFFIC              | 1                  | 1,000        |              | 1           | 56.29                   | 294,722                 |   |           | 6          |
|                                                                                 |           |            |           | 7      | SINGULATIC<br>ALIGNER MC   | on subs<br>Doule | YSTEM: D        | ELTA /              | 1                  | 1,000        |              | 1           | 56.29                   | 294,722                 |   | 15        |            |
| _                                                                               |           |            |           | 8      | SINGULATIC<br>MODULE       | N SUBS           | YSTEM: N        | IETERING            | 1                  | 1,000        |              | 1           | 56.29                   | 294,722                 |   |           |            |
|                                                                                 |           | 10         |           | 9      | DISTRIBUTIO                | ON SUBS          | YSTEM: [        | DATA                | 1                  | 1,000        |              | 1           | 56.29                   | 294,722                 |   |           |            |
|                                                                                 | eM        | AR         | 2         | 10     | DISTRIBUTIO<br>ADDRESS R   | ON SUBS          | YSTEM: A        | AUTOMATED<br>SYSTEM | 1                  | 1,000        |              | 1           | 56.29                   | 294,722                 |   |           | 8          |
|                                                                                 |           |            |           | 11     | DISTRIBUTIO                | on subs<br>RVE   | YSTEM: 9        | 0 DEGREE            | 1                  | 1,000        |              | 1           | 56.29                   | 294,722                 |   | <u>10</u> |            |
|                                                                                 |           |            |           | 12     | DISTRIBUTION<br>HIGH SPEED | ON SUBS          | YSTEM: 9        | 0 DEGREE            | 1                  | 1,000        |              | 1           | 56.29                   | 294,722                 |   |           |            |
|                                                                                 |           |            |           | 13     | DISTRIBUTIO                | ON SUBS          | YSTEM: 9        | SYNC                | 1                  | 1.000        |              | 1           | 56.29                   | 294.722                 | ~ |           | ~~~s\\     |
|                                                                                 | eN        | ARS        | 5         |        |                            |                  |                 |                     |                    | EXIT         | ]            |             |                         |                         |   |           | 6          |
| DATE: 0                                                                         | 6/01/2006 | 5 TIME     | : 15:00 M | IST S  | SITE: ALBUQUE              | ERQUE (7         | USER            | ECBM RO             | LE: HQs ADMIN      | NISTRATOR    | CONVERTED:   |             |                         |                         |   |           |            |

Figure 4-36 eCBM PM Tasks and Thresholds

This report is identical to that of the **EOR Data and Thresholds for APPS Tasks** portion of the *eCBM EOR DATA* screen (Figure 4-34) and adds a **Days2Live** column. Each task has a grace period within which it must be completed to count successfully in the completion rate. The **Days2Live** column displays grace period days defined.

Click the **Task ID** column to display the *eCBM PM Task Details* screen (Figure 4-37) for that task.

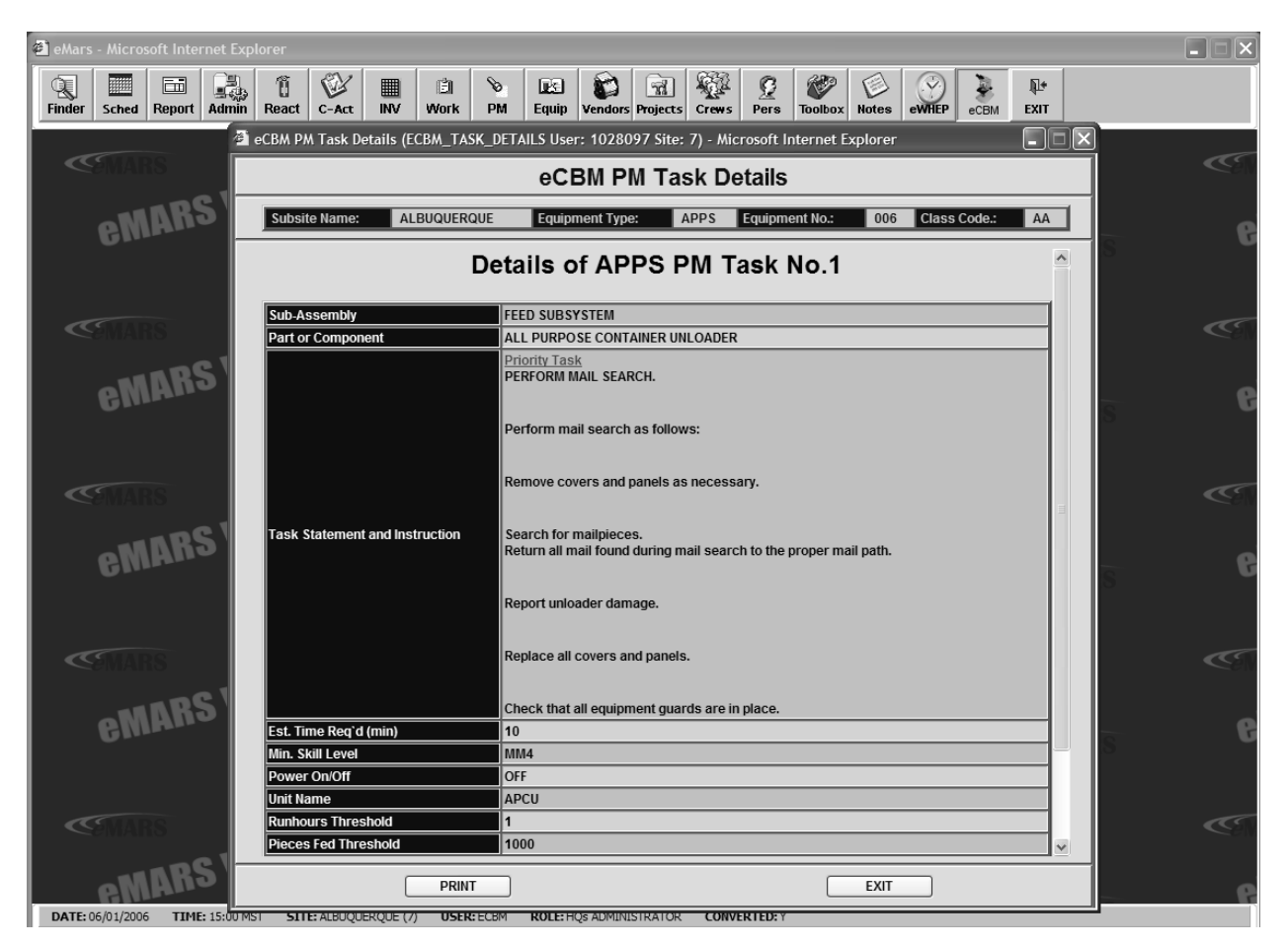

Figure 4-37 eCBM PM Task Details

## 4.6.4 Completion Rate

The *eCBM Completion Rate* screen (Figure 4-38) displays (by default) the PM completion rate for the past twenty-eight days. To display a new date range, click on the icons to select a new **Start Date (exclusive)** and **End Date (inclusive)**, then click the **CALCULATE** button.

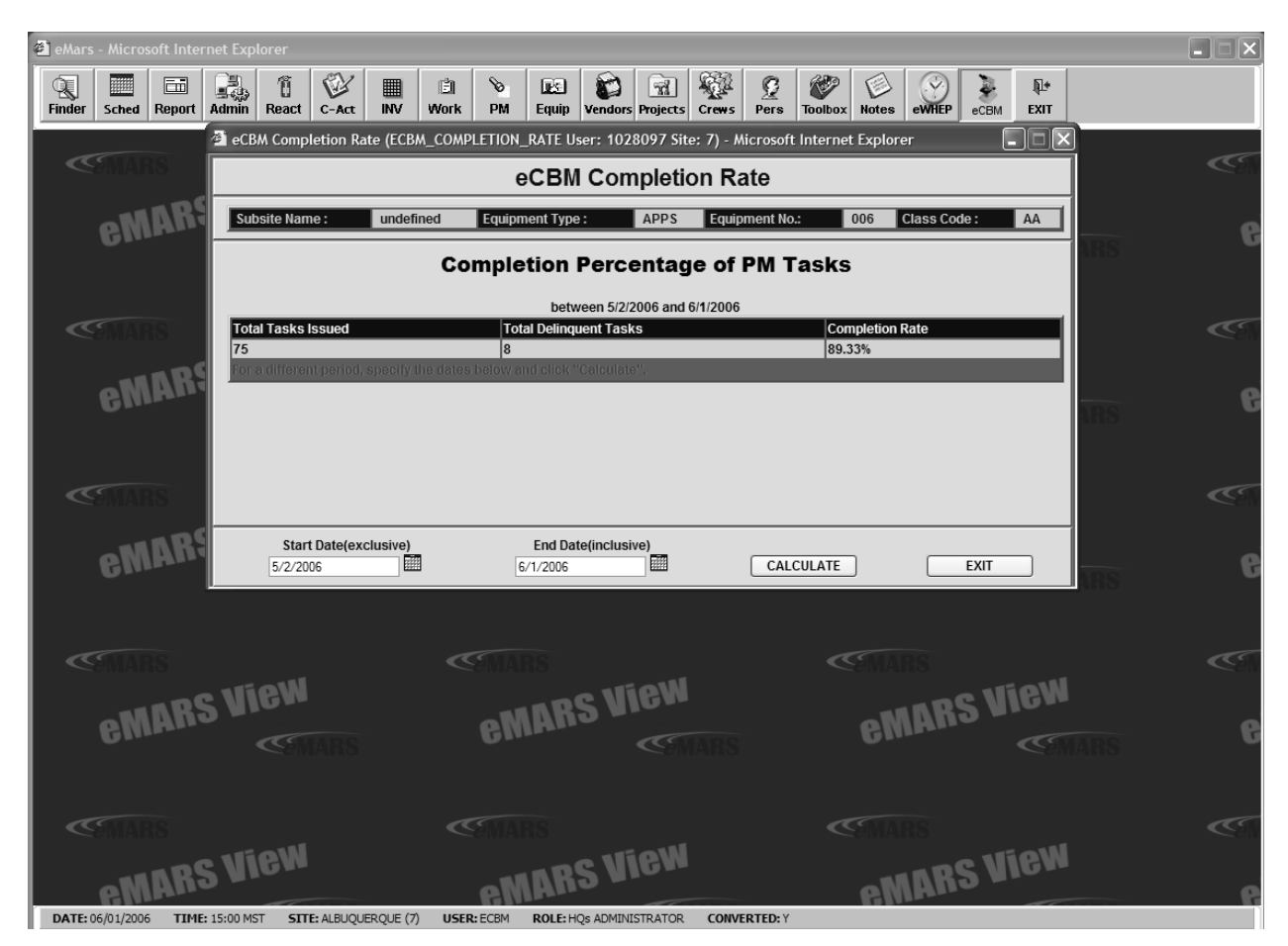

Figure 4-38 eCBM Completion Rate

The eCBM Completion Rate report consists of the following elements:

- **Total Tasks Issued**: Displays total number of tasks issued during specified date range.
- **Total Tasks Delinquent**: Displays total number of issued tasks not completed within their "Days2 Live" grace period during the date range.
- **Completion Rate**: Calculated using the formula:  $\frac{TasksIssued TasksDelinquent}{TasksIssued}$

## 4.6.5 Deferred Tasks

The *eCBM PM Tasks Deferred* screen (Figure 4-39) displays Task IDs for the tasks deferred during the last thirty days, as well as the number of times they were delayed.

| eMars - Microsoft Internet Explorer                                                                                                    |                                                                                                    |
|----------------------------------------------------------------------------------------------------|----------------------------------------------------------------------------------------------------|
|                                                                                                    |                                                                                                    |
| Finder Sched Report Admin React C-Act INV Work PM Equip Vendors Projects Crews Pers Toolbox Notes eWHEP eCBM EXIT                           |                                                                                                    |
| (2) eCBM Tasks Deferred (ECBM_BYPASSED_TASK User: 10/28097 Site: 7) - Microsoft Internet Explorer                                           | <b>(</b> (5)                                                                                                    |
| eCBM PM Tasks Deferred                                                                                                    |                                                                                                    |
| Subsite Name :         ALBUQUERQUE         Equipment Type :         APPS         Equipment No.:         006         Class Code :         AA |                                                                                                    |
| Tasks Deferred in Past 30 Days                                                                                                    | RS                                                                                                    |
|                                                                                                    |                                                                                                    |
| Task ID Times Being Deferred                                                                                                    | C                                                                                                    |
|                                                                                                    |                                                                                                    |
| 3 2                                                                                                    |                                                                                                    |
|                                                                                                    | RS                                                                                                    |
|                                                                                                    |                                                                                                    |
|                                                                                                    | æ                                                                                                    |
| 26 1                                                                                                    | <b>C</b> en                                                                                                    |
| 41 1                                                                                                    |                                                                                                    |
|                                                                                                    | RS G                                                                                                    |
|                                                                                                    |                                                                                                    |
| 58 1                                                                                                    |                                                                                                    |
| 15 task-deferral has been found                                                                                                    |                                                                                                    |
| MARS                                                                                                    | -                                                                                                    |
| 6 Million -                                                                                                    | RS G                                                                                                    |
|                                                                                                    |                                                                                                    |
|                                                                                                    |                                                                                                    |
| COMARS                                                                                                    | Central Central Centra |
|                                                                                                    |                                                                                                    |
|                                                                                                    | - 6                                                                                                    |

Figure 4-39 eCBM PM Tasks Deferred

Click on a **Task ID** column numbered button to view the *eCBM PM Task Details Report* screen (Figure 4-40), giving details of the selected PM task chosen.

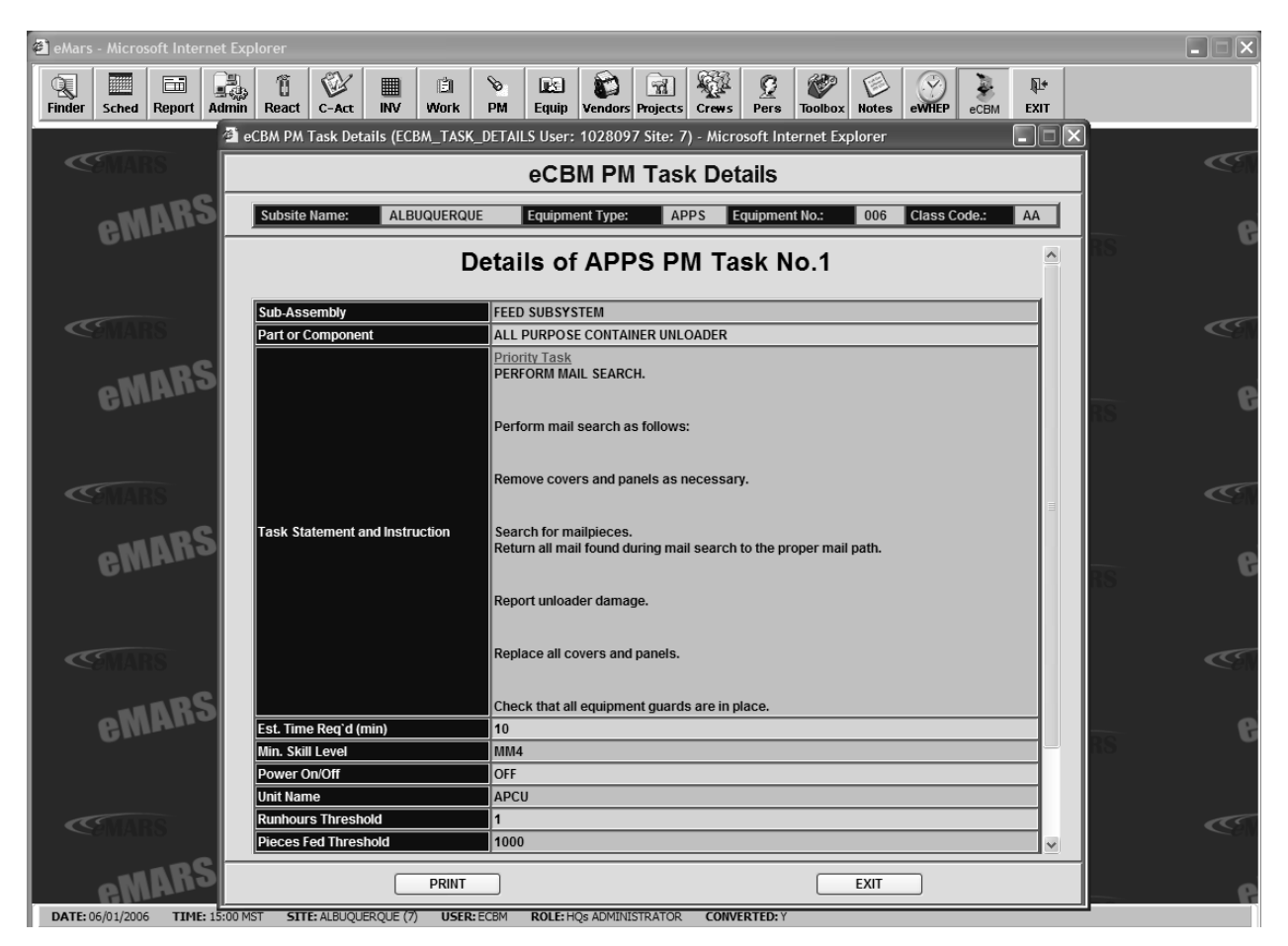

Figure 4-40 eCBM PM Tasks Deferred Details Report

Click number in **Times Being Deferred** column to view deferral details for selected task (Figure 4-41).

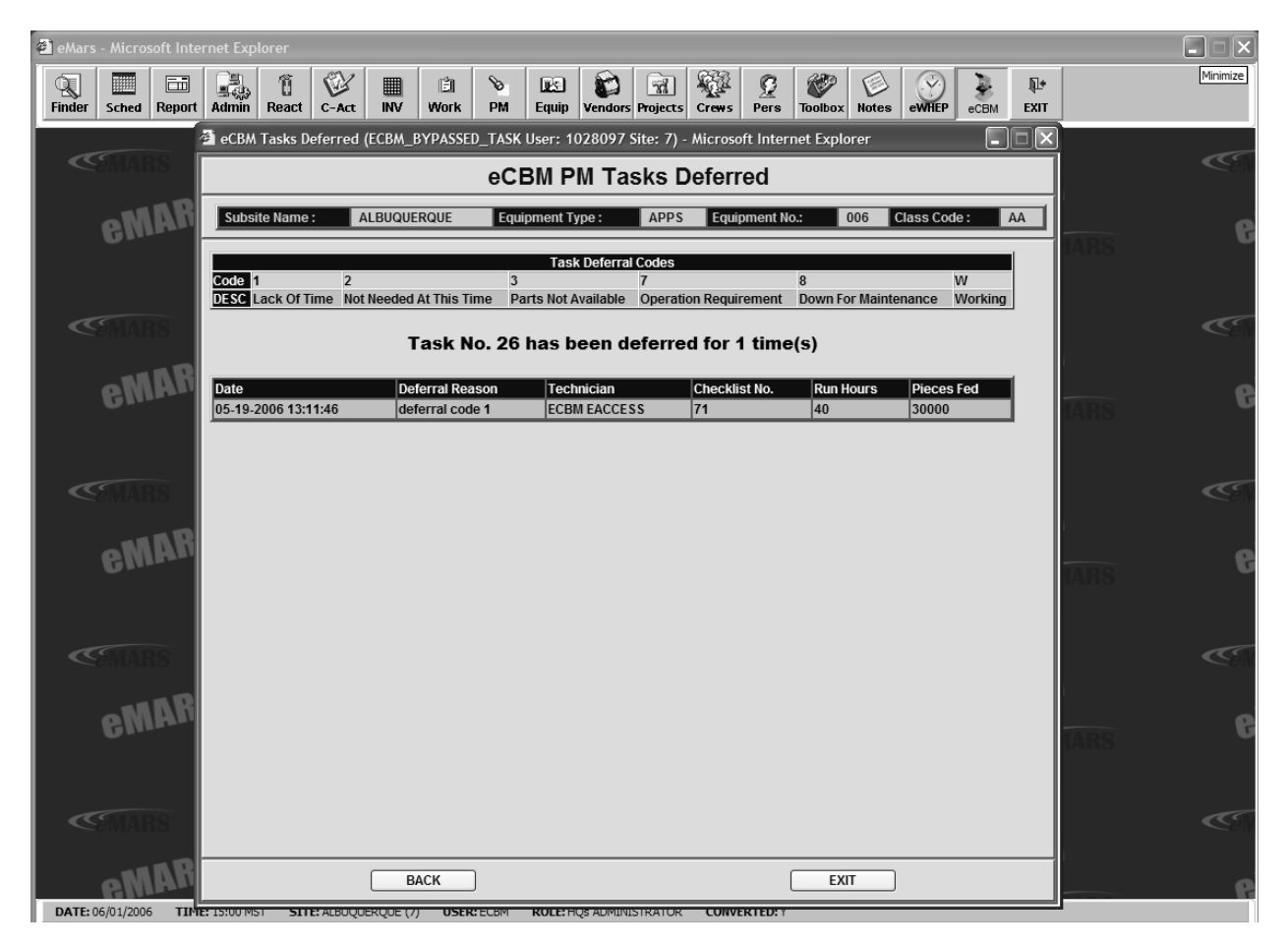

Figure 4-41 eCBM PM Tasks Deferred Report